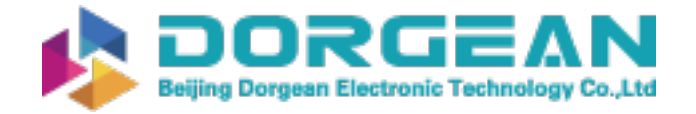

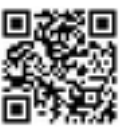

Instrument Expert Original factory packaging www.dorgean.com

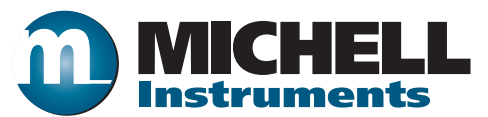

# SF82 Online Dew-Point Hygrometer User's Manual

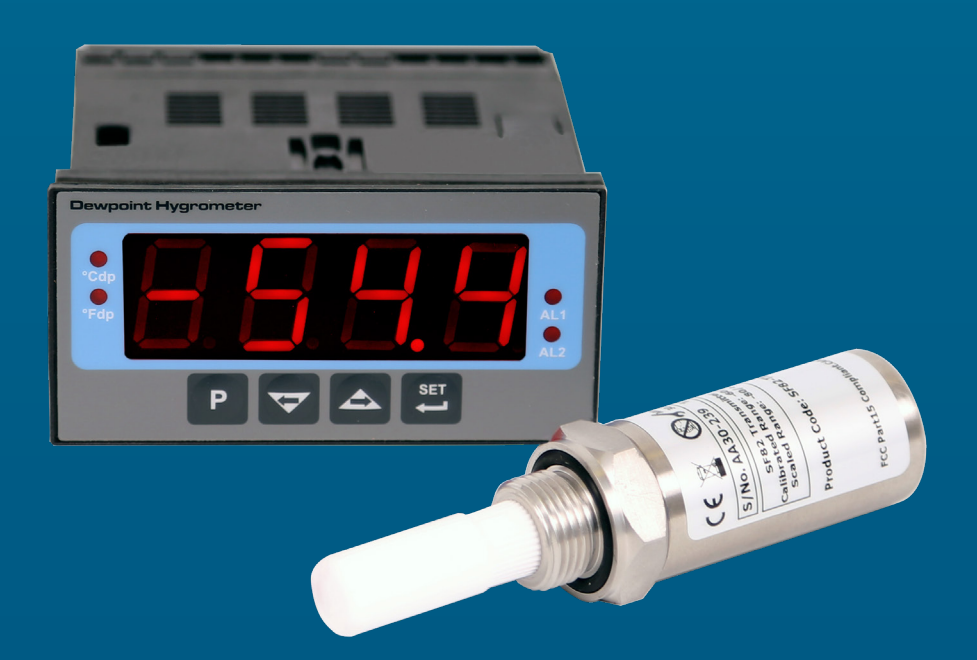

99993 Issue 1 May 2020 Please fill out the form(s) below for each instrument that has been purchased.

Use this information when contacting Michell Instruments for service purposes.

| Instrument             |  |
|------------------------|--|
| Code                   |  |
| Serial Number          |  |
| Invoice Date           |  |
| Location of Instrument |  |
| Tag No                 |  |

| Instrument             |  |
|------------------------|--|
| Code                   |  |
| Serial Number          |  |
| Invoice Date           |  |
| Location of Instrument |  |
| Tag No                 |  |

| Instrument             |  |
|------------------------|--|
| Code                   |  |
| Serial Number          |  |
| Invoice Date           |  |
| Location of Instrument |  |
| Tag No                 |  |

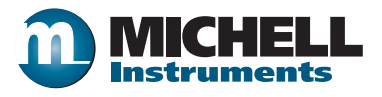

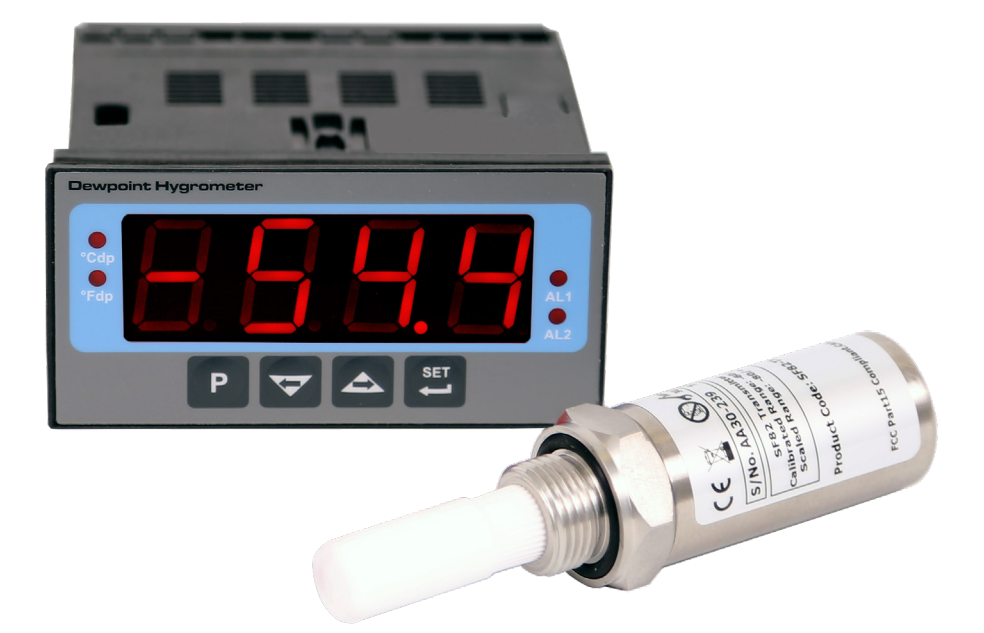

## SF82 Online

# For Michell Instruments' contact information please go to www.michell.com

#### © 2020 Michell Instruments

This document is the property of Michell Instruments Ltd and may not be copied or otherwise reproduced, communicated in any way to third parties, nor stored in any Data Processing System without the express written authorization of Michell Instruments Ltd.

## Contents

| Safe | ety                                                                     | vii  |
|------|-------------------------------------------------------------------------|------|
|      | Electrical Safety                                                       | vii  |
|      | Pressure Safety                                                         | vii  |
|      | Toxic Materials                                                         | vii  |
|      | Repair and Maintenance                                                  | vii  |
|      | Calibration                                                             | vii  |
|      | Safety Conformity                                                       | vii  |
| Abbi | reviations                                                              | viii |
| War  | nings                                                                   | viii |
|      |                                                                         |      |
| 1    |                                                                         | 1    |
|      | 1.1 Features                                                            | . 2  |
| 2    | INSTALLATION                                                            | 3    |
|      | 2.1 Unpacking the Instrument                                            | . 3  |
|      | 2.1.1 Unpacking the SF82 Transmitter                                    | . 4  |
|      | 2.1.2 Unpacking the Monitor                                             | 4    |
|      | 2.1.3 Accessories Pack                                                  | . 5  |
|      | 2.2 SF82 Online Components                                              | . 5  |
|      | 2.3 Monitor                                                             | . 6  |
|      | 2.3.1 Fault Conditions                                                  | . 6  |
|      | 2.3.2 Monitor Controls and Indicators                                   | . 7  |
|      | 2.3.3 Electrical Connections                                            | . 8  |
|      | 2.3.4 AC Power Supply Input                                             | 10   |
|      | 2.3.5 DC Power Supply Input (not available at present)                  | 11   |
|      | 2.3.6 Transmitter Connection                                            | 12   |
|      | 2.3.7 Signal Output Connections                                         | 13   |
|      | 2.3.7.1 Alarm Outputs                                                   | 13   |
|      | 2.3.7.2 Re-transmission Output                                          | 13   |
|      | 2.3.7.3 RS485 Modbus RTU Communications Port                            | 13   |
|      | 2.3.8 Mounting the Monitor                                              | 14   |
|      | 2.4 SF82 Transmitter                                                    | 15   |
|      | 2.4.1 SF82 DIN 43650 Connector Version                                  | 15   |
|      | 2.4.1.1 Electrical Connections                                          | 16   |
|      | 2.4.1.2 Cable Connection to Transmitter                                 | 16   |
|      | 2.4.1.3 Sensor Cable Self-Assembly                                      | 17   |
|      | 2.4.2 SF82 M12 Connector Version                                        | 18   |
|      | 2.4.2.1 Electrical Connections                                          | 18   |
|      | 2.4.2.2 SF82 M12 Cables                                                 | 19   |
|      | 2.4.3 Cable Selection for Self-Assembled Cables                         | 19   |
|      | 2.4.4 Maximum Loop Resistance vs Supply Voltage                         | 19   |
|      | 2.5 Transmitter Mounting                                                | 20   |
|      | 2.5.1 5/8" 18 UNF Version                                               | 20   |
|      | 2.5.2 3/4" - 16 UNF Version                                             | 20   |
|      | 2.5.3 G1/2" BSPP Version                                                | 20   |
|      | 2.5.4 Transmitter Mounting – Sample Block (Optional)                    | 21   |
|      | 2.5.5 Transmitter Mounting – Direct Pipeline Connection                 | 22   |
|      | 2.5.6 Transmitter Mounting – With Additional Process Connection Adapter | 23   |
|      | 2.6 Mounting the Sample Block and Transmitter                           | 24   |
|      | 2.6.1 Sample Block Gas Connections                                      | 24   |

| 3 | OPER  | ATION                                                   | .26 |
|---|-------|---------------------------------------------------------|-----|
|   | 3.1   | General Operational Information                         | 26  |
|   | 3.2   | Preparation For Operation                               | 27  |
|   | 3.2.1 | First-Time Operation                                    | 27  |
|   | 3.3   | Monitor Setup                                           | 28  |
|   | 3.3.1 | Change alarm type (high/low)                            | 28  |
|   | 3.3.2 | Change alarm set-points                                 | 30  |
|   | 3.3.3 | Analog output: change from 4–20mA to 0–20mA             | 31  |
|   | 3.3.4 | Monitor Input Range                                     | 31  |
|   | 3.3.5 | Set the monitor to °F dew-point mode                    | 32  |
|   | 3.3.6 | Set the monitor to ppm, mode (not available)            | 33  |
|   | 3.3.7 | Monitor Limits When Unit Scaled to ppm, (not available) | 34  |
|   | 3.3.8 | Alarm Set-Point Limit Configuration                     | 35  |
|   | 3.3.9 | Digital Communication Parameters Set-Up                 | 36  |
|   | 3.4   | Modbus RTU over RS485 Communications                    | 38  |
| 4 | GOO   | D MEASUREMENT PRACTICE                                  | .42 |
|   | 4.1   | General Operational Guidelines                          | 42  |
|   | 4.2   | Maintenance and Calibration                             | 44  |
|   | 4.2.1 | Clean Monitor                                           | 44  |

\_

### **Figures**

| Figure 1  | SF82 Online Monitor and Transmitter               | 1  |
|-----------|---------------------------------------------------|----|
| Figure 2  | Unpacking Method                                  | 3  |
| Figure 3  | Transmitter Unpacking Method                      | 4  |
| Figure 4  | Monitor Unpacking Method                          | 4  |
| Figure 5  | Accessories Pack                                  | 5  |
| Figure 6  | SF82 Online Components                            | 5  |
| Figure 7  | Monitor Panel Layout                              | 6  |
| Figure 8  | Monitor Rear Panel Connections                    | 9  |
| Figure 9  | AC Power Supply Connections                       | 10 |
| Figure 10 | DC Power Supply Connections                       | 11 |
| Figure 11 | Transmitter Connections                           | 12 |
| Figure 12 | Digital Communications Port                       | 13 |
| Figure 13 | Mounting the Monitor                              | 14 |
| Figure 14 | SF82 Transmitter                                  | 15 |
| Figure 15 | Connector Installation                            | 16 |
| Figure 16 | Connector Terminal Block Removal                  | 17 |
| Figure 17 | Cable Assembly                                    | 17 |
| Figure 18 | Sensor Connector Installation                     | 18 |
| Figure 19 | Maximum Load of SF82 – Including Cable Resistance | 19 |
| Figure 20 | Transmitter Mounting – Sensor Block               | 21 |
| Figure 21 | Transmitter Mounting – Pipe or Duct               | 22 |
| Figure 22 | Transmitter Mounting with Adapter                 | 23 |
| Figure 23 | Sample Block Gas Connections                      | 24 |
| Figure 24 | Typical Display                                   | 27 |
| Figure 25 | Change Alarm Switching Logic                      | 29 |
| Figure 26 | Set-up Alarm Levels                               | 30 |
| Figure 27 | Configure Analog Output                           | 31 |
| Figure 28 | Span and Unit Settings                            | 32 |
| Figure 29 | Set-up Monitor (to read ppm,)                     | 34 |
| Figure 30 | Set-up Alarm Set-Point Limits                     | 35 |
| Figure 31 | Set-up Data Communications Parameters             | 37 |
| Figure 32 | Installation Location                             | 42 |
| Figure 33 | Indication of Dead Space                          | 42 |
| Figure 34 | Dimensions                                        | 47 |

## Tables

| Table 1 | Monitor Front Panel Controls and Indicators7 |  |
|---------|----------------------------------------------|--|
| Table 2 | Summary of Electrical Connections9           |  |

## Appendices

| Appendix A | Technical Specifications                      | 46<br>47 |
|------------|-----------------------------------------------|----------|
| Appendix B | Quality, Recycling & Warranty Information     | 49       |
| Appendix C | Return Document & Decontamination Declaration | 51       |

#### Safety

The manufacturer has designed this equipment to be safe when operated using the procedures detailed in this manual. The user must not use this equipment for any other purpose than that stated. Do not apply values greater than the maximum value stated.

This manual contains operating and safety instructions, which must be followed to ensure the safe operation and to maintain the equipment in a safe condition. The safety instructions are either warnings or cautions issued to protect the user and the equipment from injury or damage. Use competent personnel using good engineering practice for all procedures in this manual.

#### **Electrical Safety**

The instrument is designed to be completely safe when used with options and accessories supplied by the manufacturer for use with the instrument.

#### **Pressure Safety**

DO NOT permit pressures greater than the safe working pressure to be applied to the instrument. The specified safe working pressure (SWP), for this instrument is 45 MPa (450 barg / 6500 psig).

#### **Toxic Materials**

The use of hazardous materials in the construction of this instrument has been minimized. During normal operation it is not possible for the user to come into contact with any hazardous substance which might be employed in the construction of the instrument. Care should, however, be exercised during maintenance and the disposal of certain parts.

#### **Repair and Maintenance**

The instrument must be maintained either by the manufacturer or an accredited service agent. For contact information visit the website at www.michell.com.

#### Calibration

The recommended calibration interval for this instrument is 12 months unless it is to be used in a mission-critical application or in a dirty or contaminated environment in which case the calibration interval should be reduced accordingly. The instrument should be returned to the manufacturer, Michell Instruments Ltd., or one of their accredited service agents for re-calibration.

#### Safety Conformity

This product meets the essential protection requirements of the relevant EU and US directives.

#### **Abbreviations**

The following abbreviations are used in this manual:

| AC               | alternating current                        |
|------------------|--------------------------------------------|
| atm              | pressure unit (atmosphere)                 |
| barg             | pressure unit (=100 kP or 0.987 atm) gauge |
| bara             | bar absolute                               |
| °C               | degrees Celsius                            |
| °F               | degrees Fahrenheit                         |
| DC               | direct current                             |
| ft               | foot (feet)                                |
| g                | gram(s)                                    |
| Hz               | Hertz                                      |
| lbf-ft           | pound force per foot                       |
| Nl/min           | normal liters per minute                   |
| m                | meter(s)                                   |
| mA               | milliampere                                |
| max              | maximum                                    |
| min              | minute(s)                                  |
| mm               | millimeter(s)                              |
| MPa              | megapascal (Pascals x10 <sup>6</sup> )     |
| m/sec            | meters per second                          |
| Nm               | Newton meter                               |
| ppm <sub>v</sub> | parts per million (by volume)              |
| RS485            | serial data transmission standard          |
| Rx               | receive                                    |
| scfh             | standard cubic feet per hour               |
| scfs             | standard cubic feet per second             |
| SWP              | safe working pressure                      |
| sec              | second(s)                                  |
| temp             | temperature                                |
| V                | Volts                                      |
| Ω                | Ohms                                       |

#### Warnings

The following general warnings listed below are applicable to this instrument. They are repeated in the text in the appropriate locations.

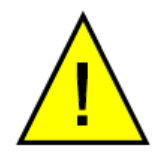

Where this hazard warning symbol appears in the following sections, it is used to indicate areas where potentially hazardous operations need to be carried out.

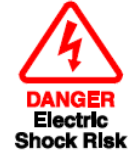

Where this symbol appears in the following sections it is used to indicate areas of potential risk of electric shock.

#### **1** INTRODUCTION

The SF82 Online Fast Response dew point hygrometer has been developed as a fast-response, quick-to-install hygrometer system for the complete dew-point measurement range of -60 up to +60°C (-76 up to +140°F) dew point, which covers many moisture measurement applications.

The system comprises a programmable monitor configured to accept a 4-20 mA current loop signal from the Michell thick-film dew-point transmitter. The span of the transmitter is set to cover the measurement range -60 to +60°C (-76 to +140°F) dew point at operating pressures up to 10 Mpa (100 barg / 1450 psig).

The monitor also has a re-transmission facility which buffers the transmitter output for onward transmission to other systems. The transmitter input to the monitor is configured as a 4-20 mA current loop signal and the re-transmitted output can be configured as either a 4-20 mA or a 0-20 mA current loop signal (ranged as per the input).

Two alarm outputs are provided for connection to external systems. Alarm 1 provides a set of single pole make contacts and Alarm 2 provides a set of changeover contacts. Both sets are potential free and Alarm 1 contacts (single pole make) are rated at 250 V, 3 A and the Alarm 2 contacts (changeover) are rated at 250 V, 5 A.

A digital communications interface is also provided to enable retrieval of transmitter values and fault status via Modbus RTU over RS485.

*Figure 1* shows the monitor and the transmitter.

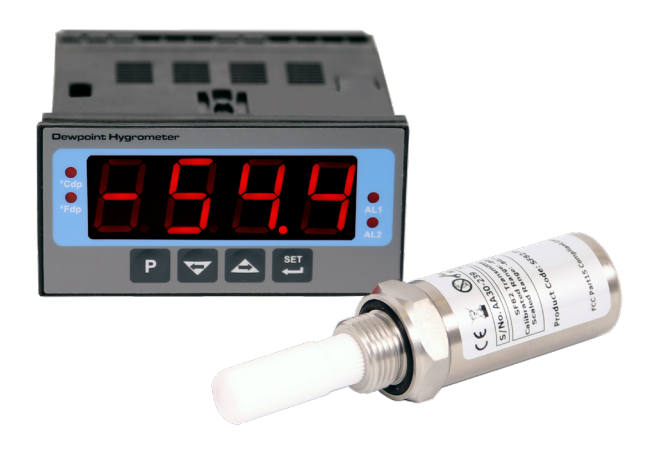

#### Figure 1 SF82 Online Monitor and Transmitter

#### **1.1** Features

The SF82 Online Hygrometer is simple to use and install, and can be configured to meet specific needs.

- 5/8" 18 UNF, 3/4" 16 UNF, G1/2" BSP process connections
- Dew point
- Sensor MiniDIN: IP66; NEMA 4 (see technical specification) Sensor M12: IP65 Monitor: IP65 (NEMA 4X) front
- Measurement range -60 to +60°C (-76 to +140°F) dew point; -50 to +50°C (-58 to +122°F) dew point; -50 to +30°C (-58 to +86°F) dew point; non-standard dp ranges available on request
- Dual alarms
- Accuracy ±2°C dew point
- Clear and easy to read display
- Calibration certificate (traceable to NPL and NIST)
- 4–20mA re-transmission
- Modbus RTU over RS485 digital communications

#### 2 INSTALLATION

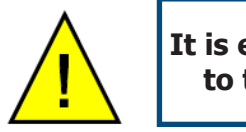

It is essential that the connection of electrical and gas supplies to this instrument be undertaken by competent personnel.

#### 2.1 Unpacking the Instrument

The Easidew instruments and accessories are packed into a box and the method of unpacking is shown as follows:

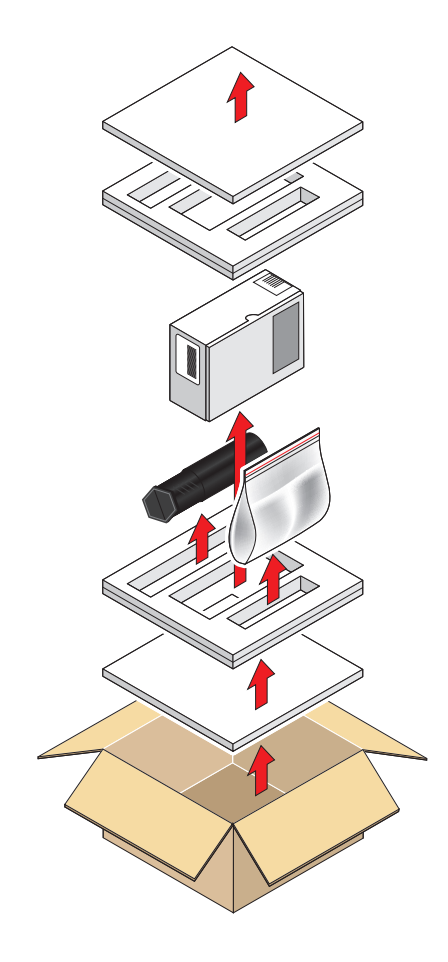

Figure 2 Unpacking Method

Open the box and unpack carefully as follows. Save all the packing materials for the purpose of returning the instrument for re-calibration or any warranty claims. Note that the packing method may vary slightly in the U.S.

- 1. Remove the top packing (1)
- 2. Remove the dew-point transmitter box (3)
- 3. Remove the accessories pack (4)
- 4. Remove the monitor box (2)

#### 2.1.1 Unpacking the SF82 Transmitter

#### **NOTE:** For environmental and operating conditions refer to Appendix A.

Unpack the dew-point transmitter box as follows:

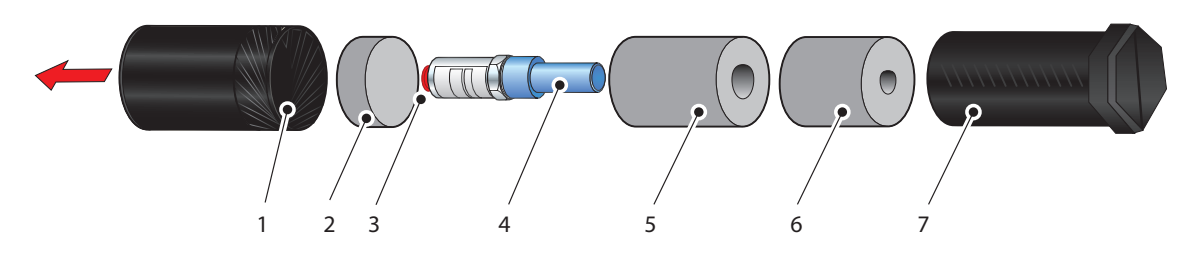

Figure 3 Transmitter Unpacking Method

- 1. Unscrew the cap (1) from the packing tube (6). Remove the foam block (2).
- 1. Remove the transmitter from the tube, complete with the body cover (4) and tip cover (5).
- 2. Remove the body cover (4) and the tip cover (5) but leave the blue plastic protective cover (3) in place until ready for installation.

NOTE: The transmitter sensing element is protected while in transit by a blue, green or black cover containing a small desiccant capsule. The connection pins are protected by a red plastic cap. None of these plastic items are required for the operation of the transmitter.

#### 2.1.2 Unpacking the Monitor

The monitor (2) is packed, together with its fixing clamps (1) as shown below.

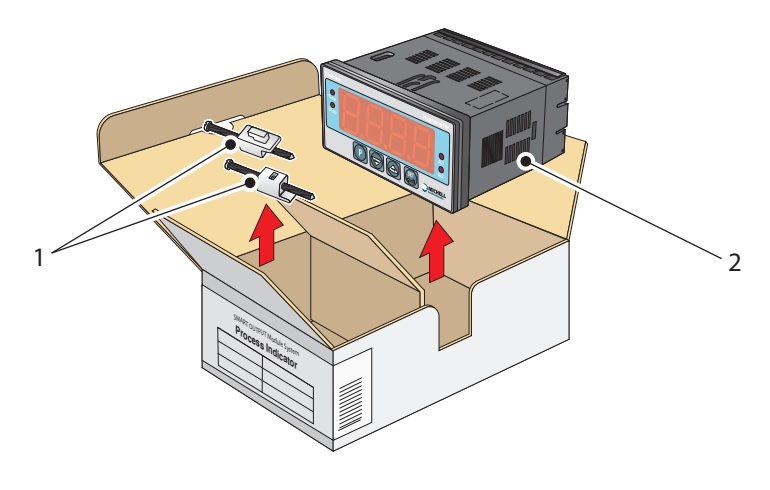

Figure 4 Monitor Unpacking Method

#### 2.1.3 Accessories Pack

The accessories pack is shown below.

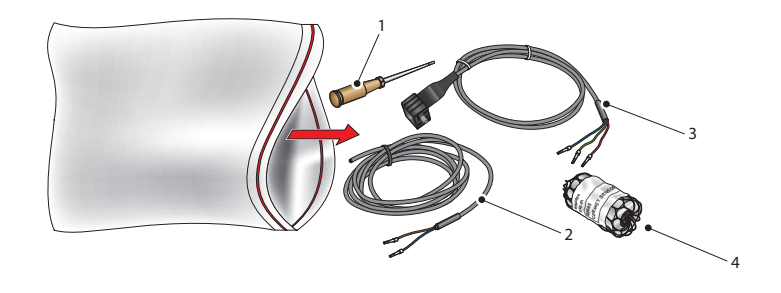

Figure 5 Accessories Pack

Remove the screwdriver (1), the two leads (2) and (3) and the sample block (4) from the bag.

#### 2.2 SF82 Online Components

On delivery please check that all the following standard components are present in the packing box. Report any shortages to Michell Instruments, immediately.

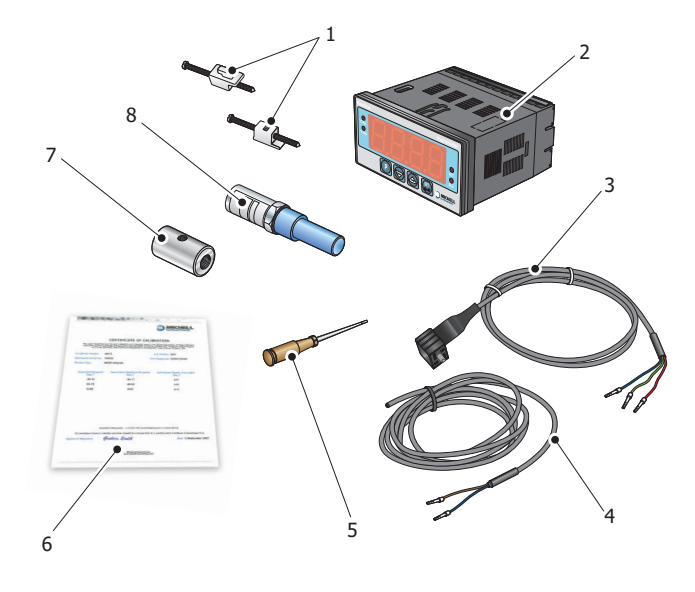

Figure 6

SF82 Online Components

- 1. Monitor clamps (2 off)
- 2. SF82 Monitor
- 3. Transmitter cable assembly (MiniDIN/M12 versions)
- 4. Power cable
- 5. Screwdriver
- 6. Calibration certificate
- 7. Sample block
- 8. SF82 transmitter

#### 2.3 Monitor

The controls and indicators associated with the SF82 Online are located on the front panel of the monitor.

Connections to the SF82 dew-point transmitter, the digital communications port and the external power supply are all made to the rear panel of the monitor.

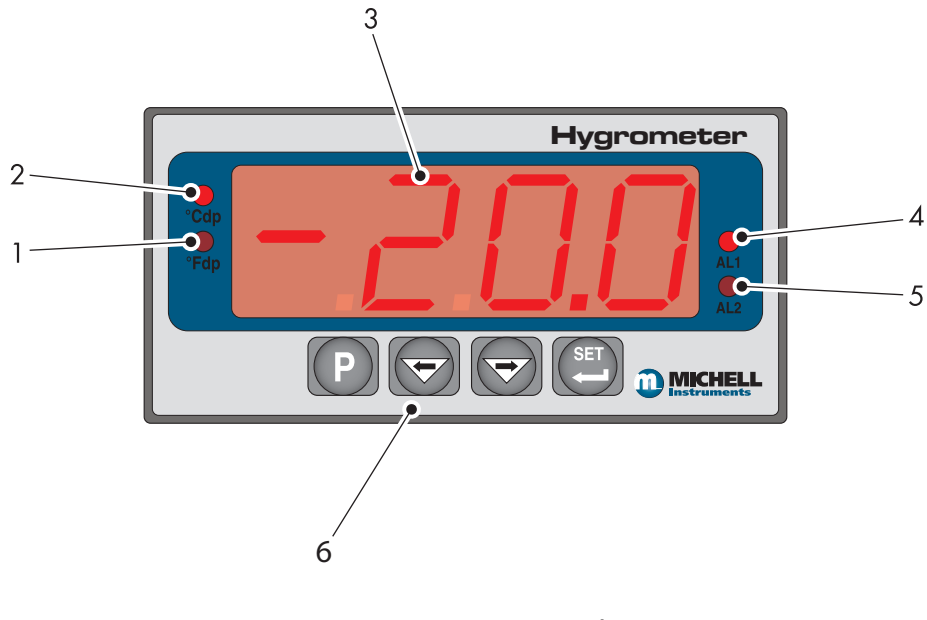

Figure 7 Monitor Panel Layout

#### 2.3.1 Fault Conditions

| Message<br>Displayed | Cause              | Action                                                                                                  |
|----------------------|--------------------|----------------------------------------------------------------------------------------------------|
| ErrL                 | Sensor failure     | Check power supply to transmitter. Check transmitter cable for continuity/damage. Rectify/replace cable |
|                      | Instrument failure | Refer to Michell or local representative for repair                                                     |

| Sbr Sensor failure or break in sensor connection | Check transmitter cable for continuity/<br>damage.<br>Rectify/replace cable |
|--------------------------------------------------|-----------------------------------------------------------------------------|
|--------------------------------------------------|-----------------------------------------------------------------------------|

| ErrH | Gas is wetter than wettest selected dew-point value | Check gas source supply          |
|------|-----------------------------------------------------|----------------------------------|
|      | Sensor contaminated                                 | Replace/re-calibrate transmitter |

| outR | Input out of range | Check gas source supply.<br>Re-calibrate/replace transmitter |
|------|--------------------|--------------------------------------------------------------|
|      |                    |                                                              |

| transmitter to the monitor | rurC Reverse input connection Swa | ap input connections from the<br>nsmitter to the monitor |
|----------------------------|-----------------------------------|----------------------------------------------------------|
|----------------------------|-----------------------------------|----------------------------------------------------------|

#### 2.3.2 Monitor Controls and Indicators

| Item | Descri                                                                   | ption                                                                                                    |  |  |  |  |  |  |
|------|--------------------------------------------------------------------------|----------------------------------------------------------------------------------------------------|--|--|--|--|--|--|
| 4    | °F uni                                                                   | ts indicator                                                                                                |  |  |  |  |  |  |
| L    | Indicates that the displayed dew-point reading is in degrees Fahrenheit. |                                                                                                    |  |  |  |  |  |  |
|      | °C uni                                                                   | ts indicator                                                                                                |  |  |  |  |  |  |
| 2    | Indicat                                                                  | es that the displayed dew-point reading is in degrees Celsius.                                              |  |  |  |  |  |  |
|      | Main r                                                                   | eading display                                                                                              |  |  |  |  |  |  |
| 3    | Display<br>conditio                                                      | s the value measured by the connected transmitter, or flashes one of the status ons shown in Section 2.3.1. |  |  |  |  |  |  |
|      | AL1                                                                      |                                                                                                    |  |  |  |  |  |  |
| 4    | Indicat                                                                  | es alarm relay 1 is active, which by default is a LOW alarm.                                                |  |  |  |  |  |  |
|      | AL2                                                                      |                                                                                                    |  |  |  |  |  |  |
| 5    | Indicat                                                                  | es alarm relay 2 is active, which by default is a <b>HIGH</b> alarm.                                        |  |  |  |  |  |  |
|      | Continu                                                                  | 2.2.2 details the patting up of AL2 trip points                                                             |  |  |  |  |  |  |
|      | Ttem                                                                     | 3.3.2 details the setting up of AL2 trip points.                                                            |  |  |  |  |  |  |
|      | 6.1                                                                      | Program Key (P)                                                                                             |  |  |  |  |  |  |
|      |                                                                          | P Launches the menu system. Also used as a back button to exit menus.                                       |  |  |  |  |  |  |
|      | 6.2                                                                      | ← Left arrow (decrement)                                                                                    |  |  |  |  |  |  |
| 6    |                                                                          | Scrolls through submenus OR decreases selected parameter.                                                   |  |  |  |  |  |  |
|      | 6.3                                                                      | $\rightarrow$ Right arrow (increment)                                                                       |  |  |  |  |  |  |
|      |                                                                          | Scrolls through submenus OR increases selected parameter.                                                   |  |  |  |  |  |  |
|      | 6.4                                                                      | Set Key (P)                                                                                                 |  |  |  |  |  |  |
|      |                                                                          | Used to enter menus OR accept the new value of the currently selected parameter.                            |  |  |  |  |  |  |

 Table 1
 Monitor Front Panel Controls and Indicators

#### 2.3.3 Electrical Connections

Electrical connections to the SF82 Online system are as follows:

#### **Required:**

• AC power supply, 100 to 240 V AC (-15%, +10%), 50/60 Hz, 6 VA. The low voltage (24 V DC) option is not available at present.

#### **Optional:**

- Transmitter current loop input, 4–20 mA (24 V DC loop power provided by monitor).
- Alarm 1 (Low), potential free contacts, single pole make. Contacts rated at 250 V, 3 A.
- Alarm 2 (High), potential free contacts, single pole changeover. Contacts rated at 250 V, 5 A.
- Re-transmitted input signal from the dew-point transmitter 4–20 mA or 0-20 mA.
- Modbus RTU over RS485 digital communications interface.

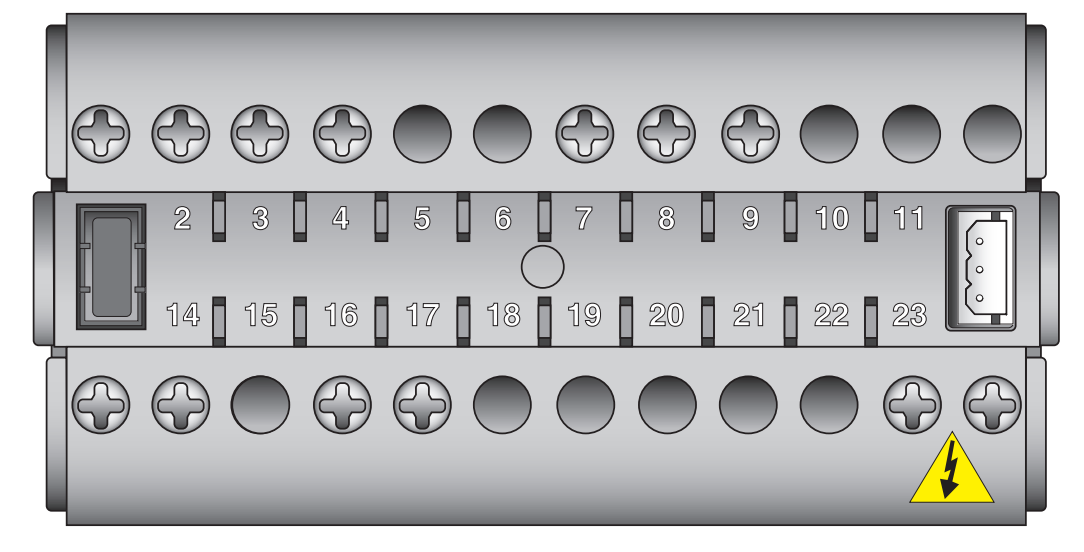

Figure 8 Monitor Rear Panel Connections

| Terminal        | Wire Colour           | Signal                                                    | Supply Information         |
|-----------------|-----------------------|-----------------------------------------------------------|----------------------------|
| 1               | Blue                  | 0 V (GND)                                                 | Transmitter Cable Screen   |
| 3               | Green                 | 4–20 mA loop return                                       |                            |
| 4               | Red                   | Transmitter loop supply<br>(+ve)                          | +24 V DC w.r.t. terminal 1 |
| 7               | User defined          | ALR2 (normally closed)                                    | ▼8                         |
| 8               | User defined          | ALR2 (normally open)                                      | 7                          |
| 9               | User defined          | ALR2 (common)                                             | 9                          |
| 13              | User defined          | Current loop out (-ve)                                    | Default 4–20 mA            |
| 14              | User defined          | Current loop out (+ve)                                    | Default 4–20 mA            |
| 16              | User defined          | ALR1 (common)                                             | A 17                       |
| 17              | User defined          | ALR1 (normally open)                                      | •16                        |
| 23 (AC Version) | Blue                  | Power in (neutral)                                        | 100 – 240 V, 50/60 Hz      |
| 24 (AC Version) | Brown                 | Power in (live)                                           | 100 – 240 V, 50/60 Hz      |
| 23 (DC Version) | Blue                  | Negative (-)                                              | 0 V *                      |
| 24 (DC Version) | Brown                 | Positive (+)                                              | 24 V *                     |
|                 | NOTE: The 5, 6, 10, 1 | ere are no terminals in po<br>1, 12, 15, 18, 19, 20, 21 a | sitions<br>and 22          |

Table 2Summary of Electrical Connections

\* NOTE: Not available at present

#### 2.3.4 AC Power Supply Input

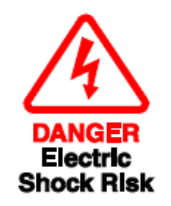

It is essential that the connection of electrical supplies to this instrument be undertaken by competent personnel.

Connect the AC power supply to the monitor as shown in *Figure 9*. Refer also to Table 2 which gives a summary of all the connections to the rear panel of the monitor.

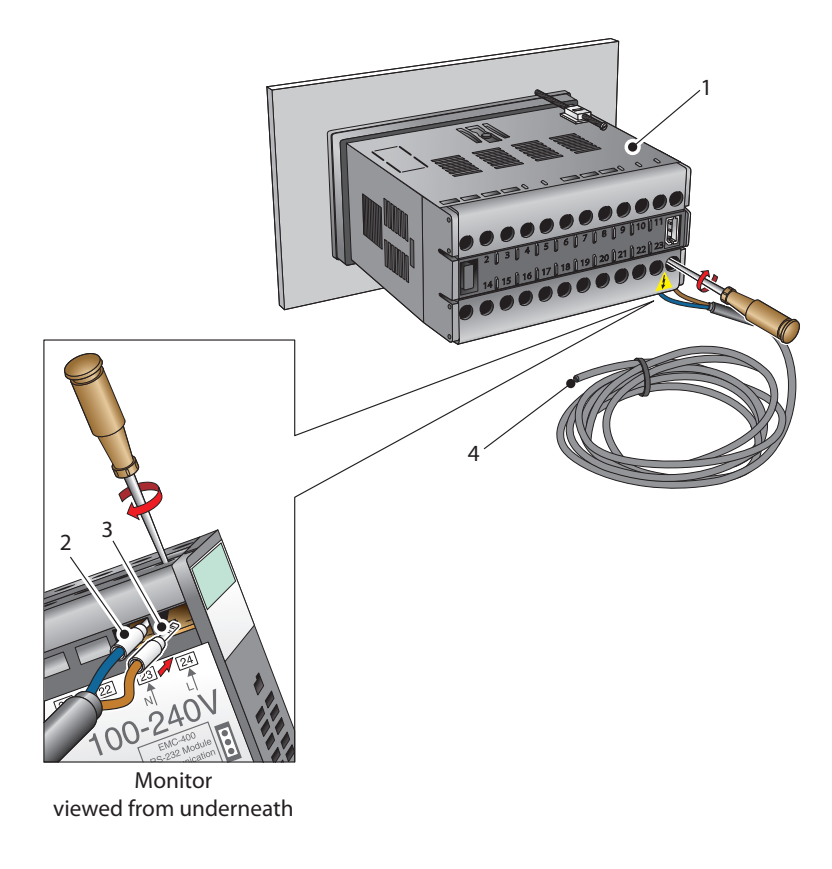

Figure 9 AC Power Supply Connections

- 1. Ensure that no power is connected to the mains lead.
- 2. Connect the blue (white US standard) (neutral) lead (2) to terminal 23 on the rear panel of the monitor.
- 3. Connect the brown (black US standard) (live) lead (3) to terminal 24 on the rear panel of the monitor.
- 4. Strip back the insulation on the free end of the power cable and wire to an appropriate power supply plug (brown lead to live supply terminal, blue lead to neutral supply terminal).
- 5. Check that the wiring has been completed correctly before connecting to a mains power supply.

#### 2.3.5 DC Power Supply Input (not available at present)

Connect the DC power supply to the monitor as shown in *Figure 10*. Refer also to Table 2 which gives a summary of all the connections to the rear panel of the monitor.

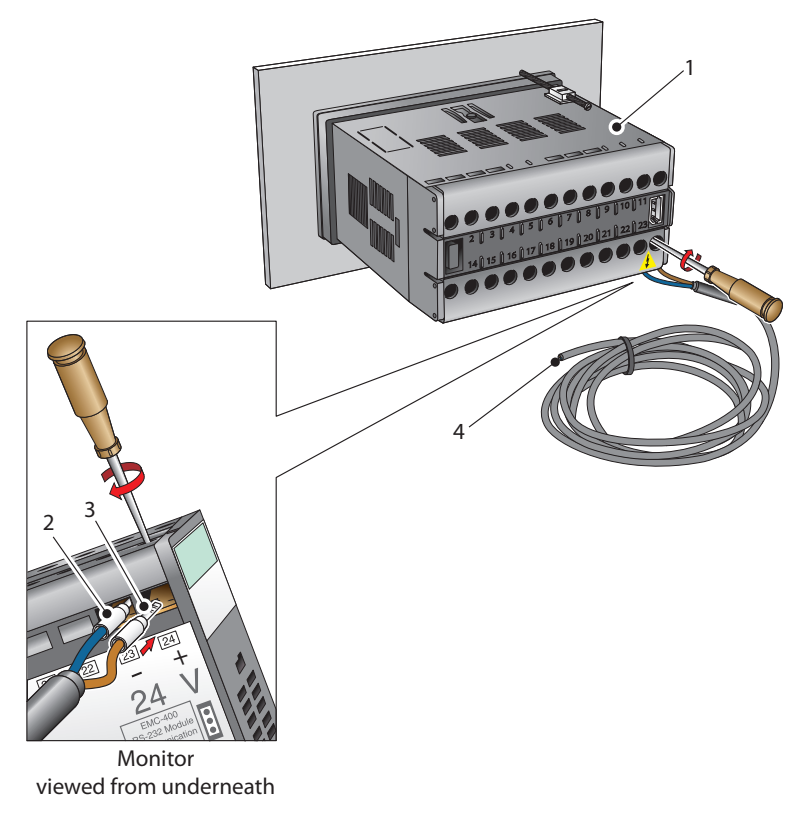

Figure 10 DC Power Supply Connections

- 1. Ensure that no power is connected to the mains lead.
- 2. Connect the blue (white US standard) lead (2) to terminal 23 on the rear panel of the monitor.
- 3. Connect the brown (black US standard) lead (3) to terminal 24 on the rear panel of the monitor.
- 4. Strip back the insulation on the free end of the power cable and wire to an appropriate power supply plug (brown lead to positive (+) supply terminal, blue lead to negative (-) supply terminal).
- 5. Check that the wiring has been completed correctly before connecting to a 24 V power supply.

#### 2.3.6 Transmitter Connection

Connect the transmitter cable to the monitor as shown below:

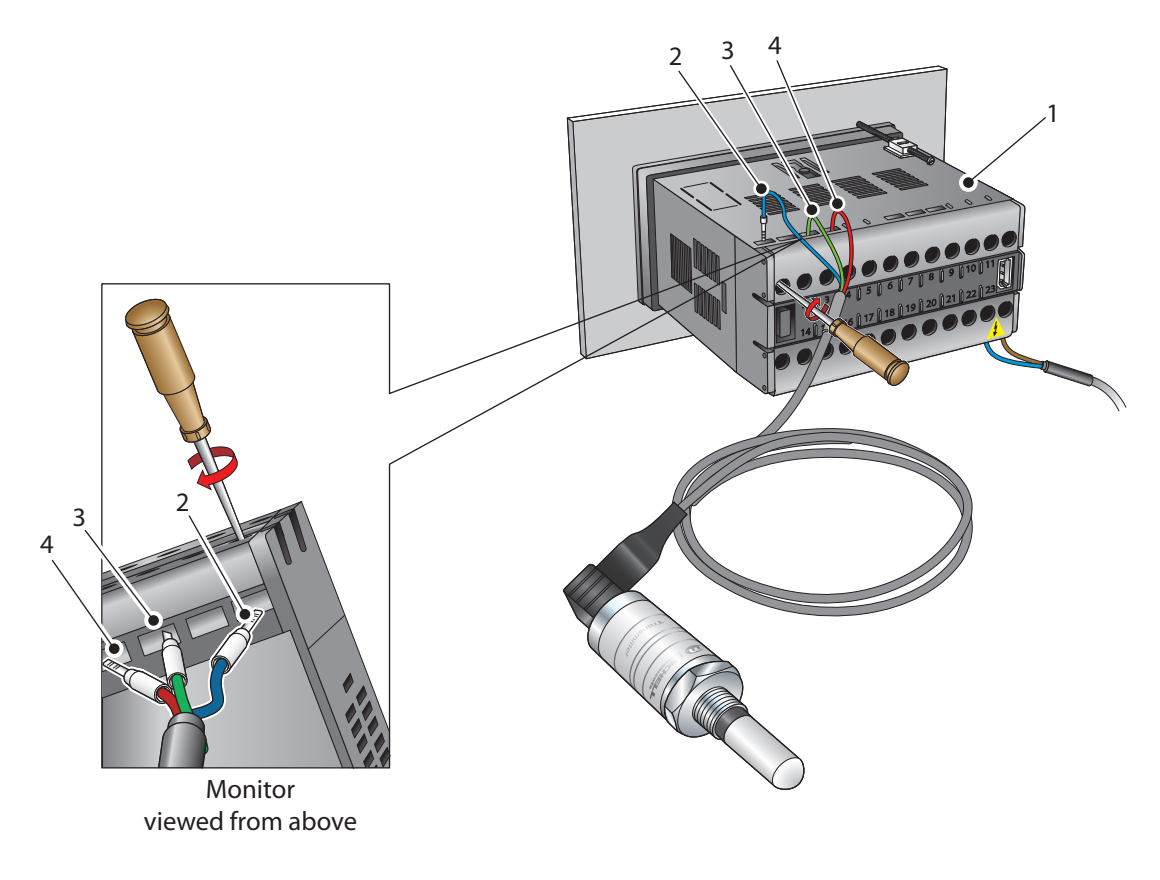

Figure 11 Transmitter Connections

- 1. Connect the blue wire (2) of the transmitter cable to terminal 1 on the monitor (1).
- 2. Connect the green wire (3) of the transmitter cable to terminal 3 on the monitor.
- 3. Connect the red wire (4) of the transmitter cable to terminal 4 on the monitor.
- 4. Check that the transmitter cable wiring has been completed correctly.

#### 2.3.7 Signal Output Connections

The SF82 Online system has four possible signal outputs: Alarm 1 (ALr1), Alarm 2 (ALr2), the re-transmitted input signal (4–20 mA or 0–20 mA current loop signal depending upon instrument configuration) and the digital communications interface.

#### 2.3.7.1 Alarm Outputs

Alarm 1 is a single pole make contact. Connect incoming signal lines to terminal 16 (common) and terminal 17 (normally open). Alarm 1 contacts rated at 250 V, 3 A.

Alarm 2 comprises a set of changeover contacts. Connect incoming signal lines to terminal 9 (common), terminal 8 (normally open) and terminal 7 (normally closed). Alarm 2 contacts rated at 250 V, 5 A.

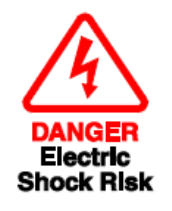

Alarm level signals could be at mains potential so it is essential that, before connecting these signal lines, checks are made to ensure that these inputs are not live and that it is safe to handle them.

#### 2.3.7.2 Re-transmission Output

The re-transmission output is current sourcing. Connect the positive output to terminal 14 and the negative output to terminal 13. Use appropriately coloured wires e.g., red (positive), black (negative).

#### 2.3.7.3 RS485 Modbus RTU Communications Port

On the right-hand side of the monitor is a digital communication port. To use this port requires cable P/N EA2-OL-MON-29739.

Details on how to configure the port settings are found in Section 3.3.9: Digital Communication Parameters Set-Up.

Details on the Modbus register map are found in Section 3.4: Modbus RTU over RS485 Communications.

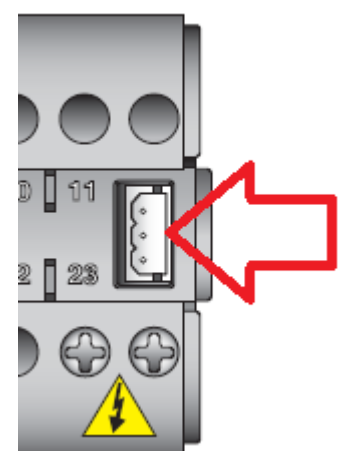

Figure 12 Digital Communications Port

#### 2.3.8 Mounting the Monitor

The monitor is designed for panel mounting and requires a panel cut-out of  $46 \times 92$ mm (1.8 x 3.6"). The recommended panel thickness is 2 to 5mm (0.08 to 0.2").

To mount the unit, proceed as follows (refer to *Figure 13*):

- 1. Pass the monitor (1) through the front of the panel (2).
- 2. Support the monitor and insert the hook on the clamp (3) into the slot (4) located on top of the monitor casing.
- 3. Tighten the fixing screw (5) finger tight, against the back of the panel.
- 4. Insert the hook on the second clamp (6) into the slot located on the underside of the instrument casing and tighten the fixing screw, finger tight, against the back of the panel.
- 5. Ensure that the monitor is sitting flush to the front of the panel (2) and tighten the fixing screws evenly against the back of the panel.

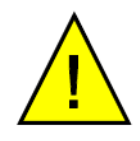

## Caution: Do not overtighten the screws as this could cause the case to crack.

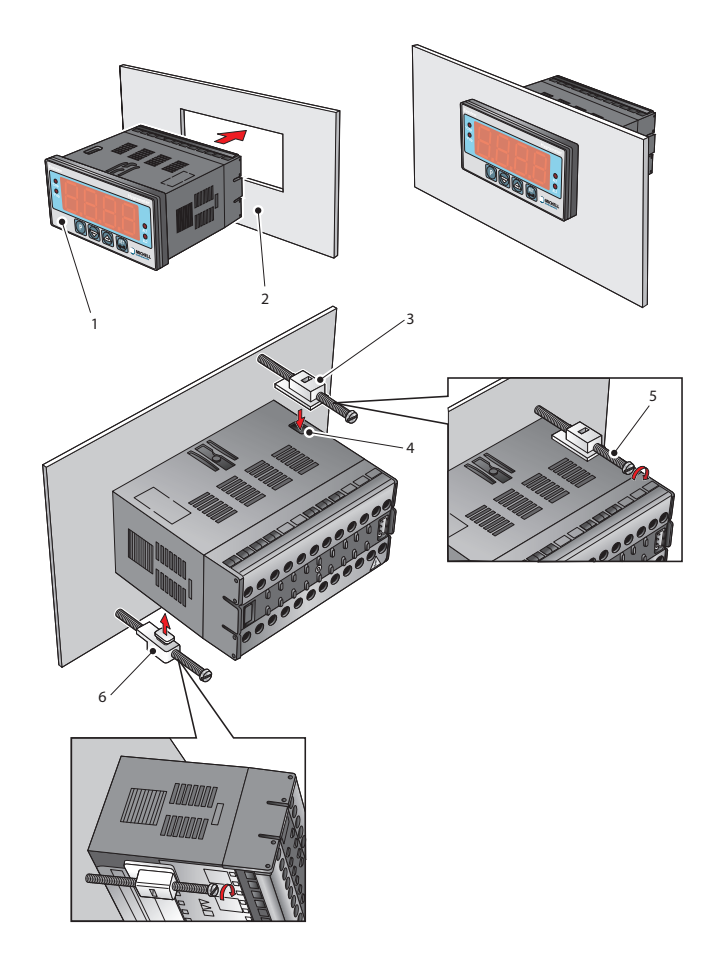

Figure 13 Mounting the Monitor

#### 2.4 SF82 Transmitter

NOTE: The transmitter's sensing element is shown for illustration purposes only. Please keep the guard fitted at all times, if possible.

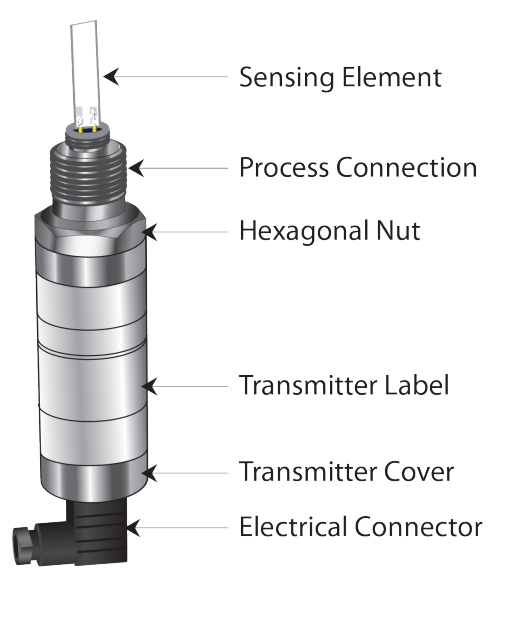

Figure 14 SF82 Transmitter

#### 2.4.1 SF82 DIN 43650 Connector Version

The following sections apply only to the DIN 43650 connector version of the SF82 Online.

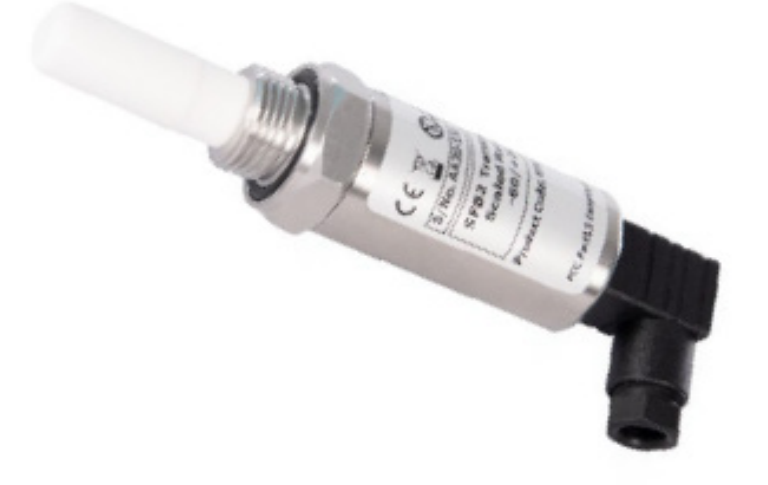

#### 2.4.1.1 Electrical Connections

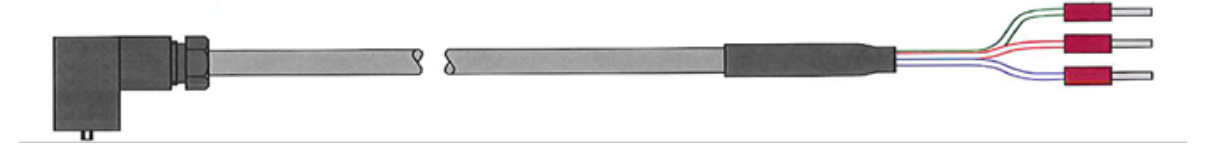

| Connector<br>Pin | Michell Standard<br>Conductor Colour | Function                                                                                                    |
|------------------|--------------------------------------|----------------------------------------------------------------------------------------------------|
| 1                | Green                                | 4–20mA Signal Return (Power Supply -ve)                                                                                                    |
| 3                | Red                                  | Power Supply +ve                                                                                                    |
| GND              | Blue                                 | Ground, Cable Screen Connection                                                                                                    |
|                  |                                      | This pin directly connects to the metal casing<br>of the transmitter, but not to the transmitter<br>electronics, and is intended for cable screening<br>only. |

**Warning:** The sensor must be operated with the 4–20mA signal return connected to a suitable load, or negative power supply connection. Leaving this pin unconnected may result in damage to the transmitter. Refer to wiring schematics later on in this document for connection examples.

**NOTE:** The sensor cable is supplied as standard. Replacement pre-wired cables can be obtained by contacting your local Michell Instruments representative or assembled by the user according to instructions in the following section.

#### 2.4.1.2 Cable Connection to Transmitter

To ensure the specified ingress protection is achieved, when installing the connector, the securing screw (with the O-ring and washer) must be tightened to a minimum torque of 3.4 Nm (2.5 ft-lbs). The sensor cable used must be a minimum diameter of 4.6 mm (0.2'').

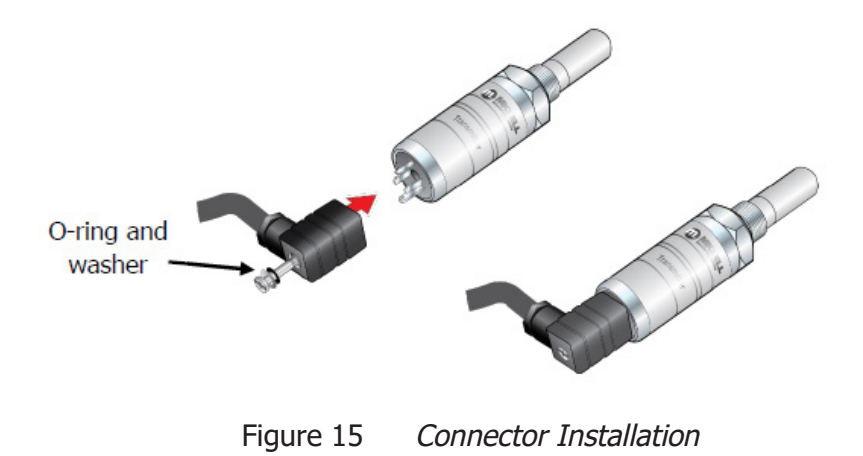

#### 2.4.1.3 Sensor Cable Self-Assembly

For guidance on type of cable refer to Section 2.4.3, Cable Selection for Self-Assembled Cables.

#### **Assembly Instructions**

- 1. Remove the screw from the rear of the DIN connector housing.
- 2. Lever the terminal block from the connector housing by inserting a small screwdriver in the notch on the front face of the terminal block.
- 3. Ensure the small sealing O-ring and washer and retained with the screw.

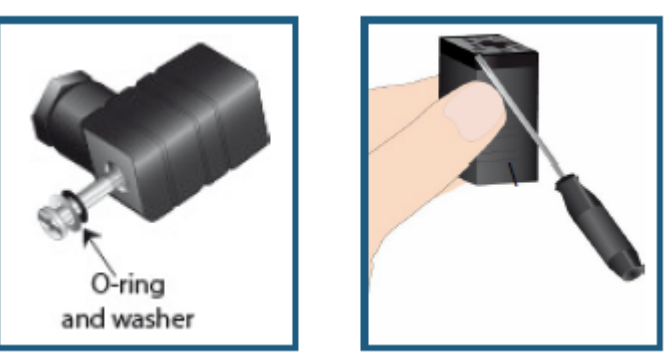

Figure 16 Connector Terminal Block Removal

4. Cable should be assembled according to *Figure 17*.

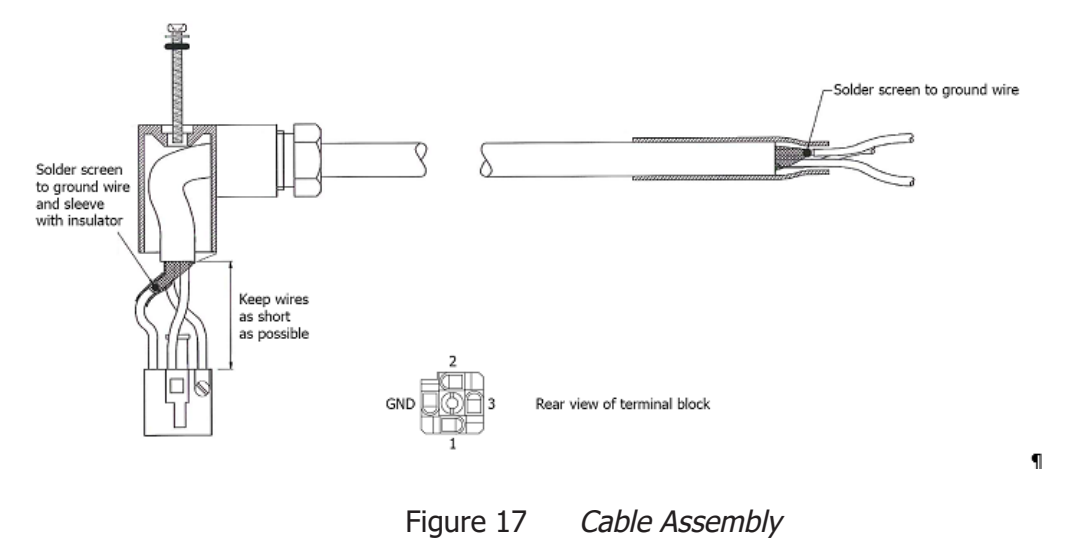

#### 2.4.2 SF82 M12 Connector Version

The following sections apply only to the M12 connector version of the transmitter.

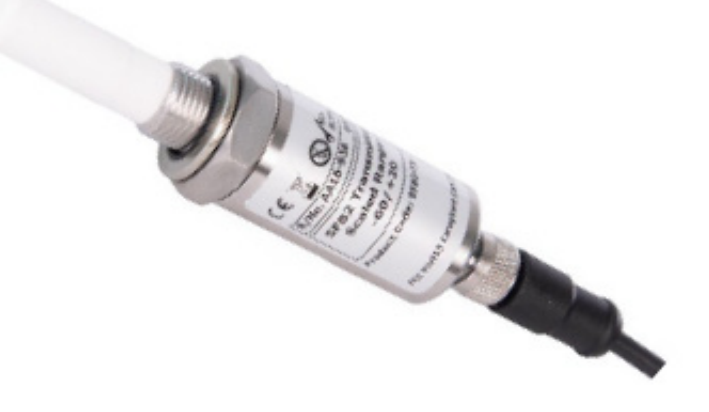

2.4.2.1 Electrical Connections

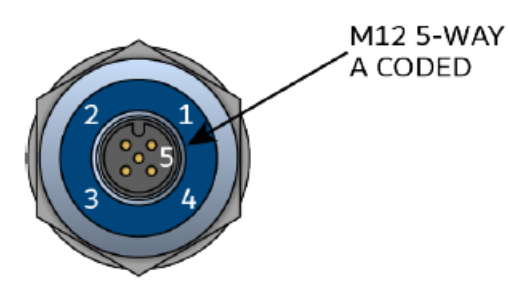

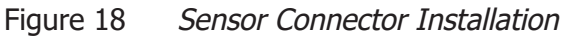

| Connector<br>Pin | Michell Standard<br>Conductor Colour | Function                                                                                                    |
|------------------|--------------------------------------|----------------------------------------------------------------------------------------------------|
| 1                | Brown                                | Modbus A (not used – see note)                                                                                                    |
| 2                | White                                | Modbus B (not used – see note)                                                                                                    |
| 3                | Blue                                 | 4–20mA Signal Return (Power Supply -ve)                                                                                                    |
| 4                | Black                                | Power Supply +ve                                                                                                    |
| 5                | Grey                                 | Ground, Cable Screen Connection                                                                                                    |
|                  |                                      | This pin directly connects to the metal casing of the transmitter, but not to the transmitter electronics, and is intended for cable screening only. |

**Warning:** The sensor must be operated with the 4–20mA signal return connected to a suitable load, or negative power supply connection. Leaving this pin unconnected may result in damage to the transmitter. Refer to wiring schematics later on in this document for connection examples.

**NOTE:** The sensor cable is supplied as standard. Replacement pre-wired cables can be obtained by contacting your local Michell Instruments representative or assembled by the user according to instructions in the following section.

**NOTE:** The sensor relays its output to the monitor via the 4–20mA connection. If RS485 / Modbus RTU communication is required for your application, then the monitor itself has an RS485 / Modbus RTU interface. Refer to section 2.3.7.3, RS485 Modbus RTU Communications Port.

#### 2.4.2.2 SF82 M12 Cables

The cable connector should be installed by aligning the locating pin on the transmitter with the slot on the cable. The connector can then be pushed into place and rotated until finger tight.

Cables with moulded M12 connectors are available from Michell Instruments in the following lengths:

- 0.8 m
- 2 m
- 5 m
- 10 m

The other end of the sensor cable is unterminated, for straightforward connection into the desired monitoring system.

If longer cable runs are required, off-the-shelf 5-pin M12 cables can be connected between the SF82 transmitter and the cable provided by Michell Instruments.

#### 2.4.3 Cable Selection for Self-Assembled Cables

It is recommended to use 3-core screened cable. For short runs, a cable with individual conductor sizes of 24 AWG / 0.21mm<sub>2</sub> would be a typical choice. For longer runs, a cable with larger conductors may be required to keep loop resistance within allowable limits. A chart of maximum loop resistance vs supply voltage is provided in the following section to aid in cable selection.

#### 2.4.4 Maximum Loop Resistance vs Supply Voltage

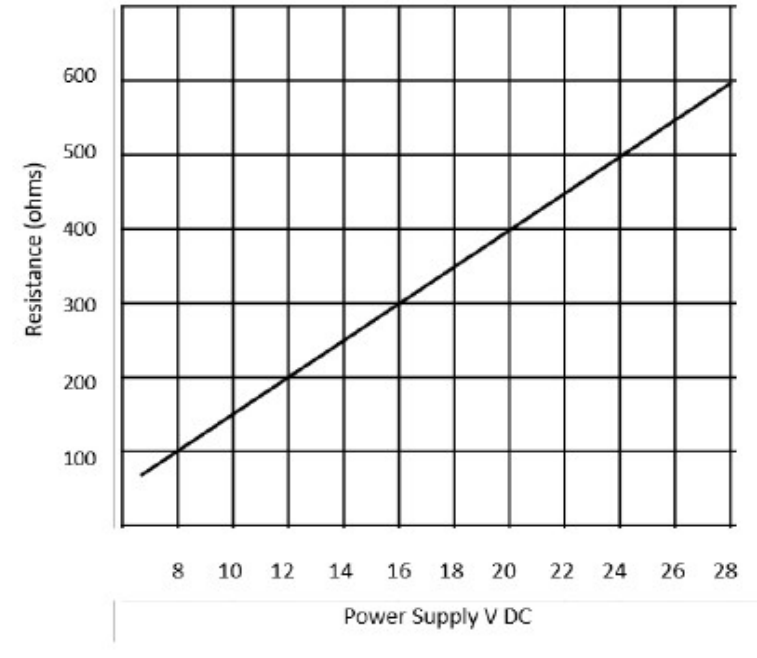

Figure 19 Maximum Load of SF82 – Including Cable Resistance

**NOTE:** Cable resistance of the entire loop must be considered when calculating loop resistance.

#### 2.5 Transmitter Mounting

#### 2.5.1 5/8" 18 UNF Version

- 1. Remove the protective cover and desiccant capsule from the transmitter and retain for future use
- 2. Prevent any contamination of the sensor before installation by handling the transmitter by the main body only, avoiding contact with the sensor guard.
- 3. Pass the bonded seal over the 5/8"- 18 UNF mounting thread.
- 4. Screw the transmitter into the sampling location or sample block by hand using the wrench flats only. **DO NOT grip and twist the sensor cover when installing the sensor.**
- 5. When installed, fully tighten using a wrench to a torque setting of 30.5 Nm (22.5 ft-lbs)

#### 2.5.2 3/4" - 16 UNF Version

- 1. Remove the protective cover and desiccant capsule from the transmitter and retain for future use.
- 2. Prevent any contamination of the sensor before installation by handling the transmitter by the main body only, avoiding contact with the sensor guard.
- 3. Ensure that the O-ring is seated in the recess at the top of the transmitter body.
- 4. Screw the transmitter into the sampling location or sample block by hand using the wrench flats only. **DO NOT grip and twist the sensor cover when installing the sensor.**
- 5. When installed, fully tighten using a wrench to a torque setting of 40 Nm (29.5 ft-lbs).

#### 2.5.3 G1/2" BSPP Version

- 1. Remove the protective cover and desiccant capsule from the transmitter and retain for future use
- 2. Prevent any contamination of the sensor before installation by handling the transmitter by the main body only, avoiding contact with the sensor guard.
- 3. Pass the bonded seal over the G1/2" mounting thread.
- 4. Screw the transmitter into the sampling location or sample block by hand using the wrench flats only. **DO NOT grip and twist the sensor cover when installing the sensor.**
- 5. When installed, fully tighten using a wrench to a torque setting of 30.5 Nm (22.5 ft-lbs)

#### 2.5.4 Transmitter Mounting – Sample Block (Optional)

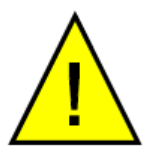

The following procedure must be carried out by a qualified installation engineer.

To mount the transmitter into the sensor block (preferred method), proceed as follows, refer to *Figure 20.* 

- 1. Ensure that the protective cover (2), and its desiccant capsule (2a), have been removed from the tip of the transmitter.
- 2. Fit the bonded seal (4) over the threaded part of the transmitter body.

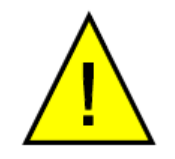

WARNING: Under no circumstances should the sensor guard be handled with the fingers.

- 3. Screw the transmitter (1) into the sample block (3) and tighten to the recommended torque setting. **NOTE: Use the flats of the hexagonal nut and not the sensor body.**
- 4. Fit the transmitter cable/connector assembly to the plug located on the base of the transmitter and tighten the fixing screw (see Section 2.4).

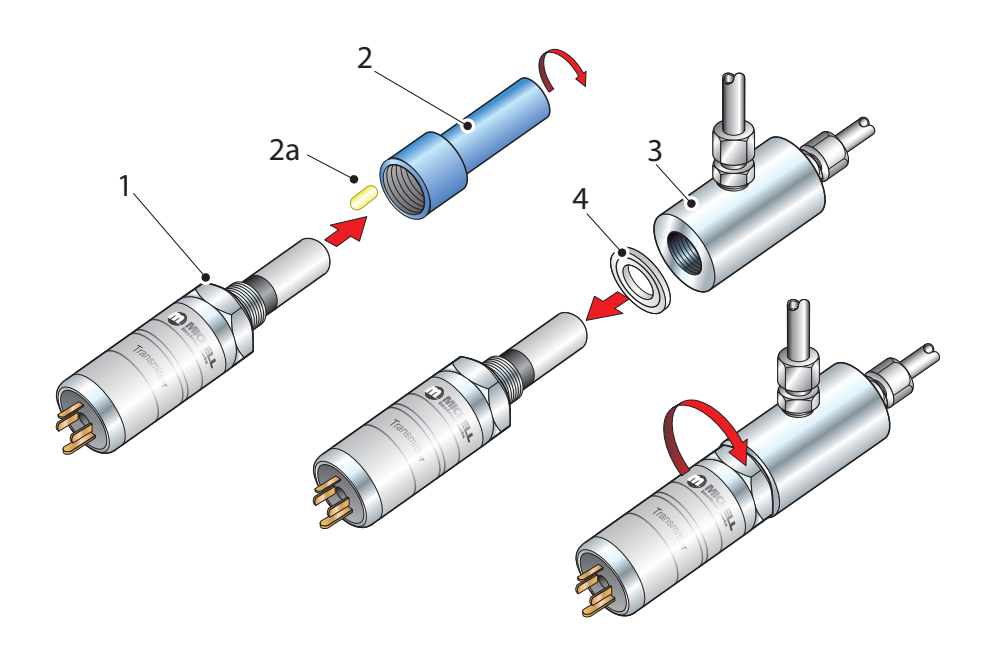

#### Figure 20 Transmitter Mounting – Sensor Block

#### 2.5.5 Transmitter Mounting – Direct Pipeline Connection

The transmitter may be directly mounted into a pipe or duct, as shown in Figure 21.

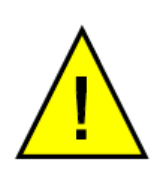

CAUTION: Do not mount the transmitter too close to the bottom of a bend where any condensate in the pipeline might collect and saturate the probe.

The pipe or duct will require a thread to match the transmitter body thread. Fixing dimensions are shown in *Figure 21*. For circular pipework, to ensure the integrity of a gas tight seal, a mounting flange will be required on the pipework in order to provide a flat surface to seal against.

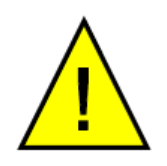

The following procedure must be carried out by competent personnel.

1. Ensure that the blue protective cover (and its desiccant capsule) has been removed from the tip of the transmitter.

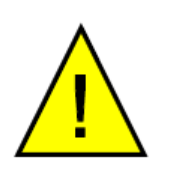

**WARNING:** Under no circumstances should the sensor guard be handled with the fingers.

- 2. Fit a bonded seal (2) over the threaded part of the transmitter body.
- 3. Screw the transmitter (3) into the pipe (1). Tighten enough to obtain a gas tight seal. (Torque will depend upon the pipeline material.) **NOTE: Do not overtighten or the thread on the pipework may be stripped.**

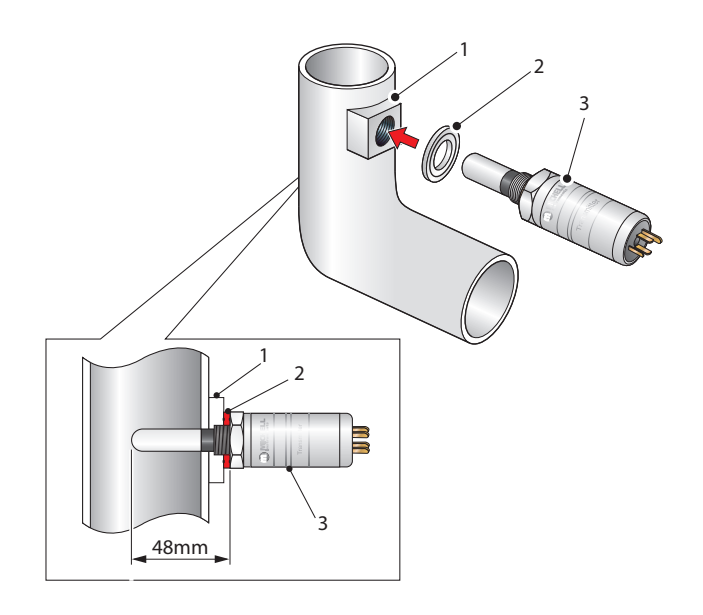

Figure 21 Transmitter Mounting – Pipe or Duct

#### 2.5.6 Transmitter Mounting – With Additional Process Connection Adapter

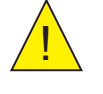

The following procedure must be carried out by a qualified installation engineer.

To mount the adapter into the transmitter, proceed as follows (see Figure 22) :

- 1. Ensure that the protective cover (2), and its desiccant capsule (2a), have been removed from the tip of the transmitter.
- 2. Fit the bonded seal (3) over the threaded part of the transmitter body.
- 3. Screw the adapter (4) onto the threaded part of the transmitter and tighten to torque settings recommended in Sections 2.5.1–2.5.3. **NOTE: Use the flats of the hexagonal nut and not the sensor body.**

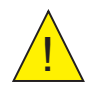

WARNING: Under no circumstances should the sensor guard be handled with the fingers.

4. Screw the transmitter (1) with its seal (3) and adapter (4) into the sample block (see Section 2.5.4) or pipeline (see Section 2.5.5) and fully tighten using a wrench until the seal is fully compressed and to the following torque settings:

| G 1/2" BSP      | 56 Nm (41.3 ft-lbs)                                                   |
|-----------------|-----------------------------------------------------------------------|
| 3/4″ - 16 UNF ` | 40 Nm (29.5 ft-lbs)                                                   |
| 1/2" NPT        | Use a suitable sealant e.g. PTFE tape using correct taping procedures |

#### NOTE: Use the flats of the hexagonal nut and not the sensor body.

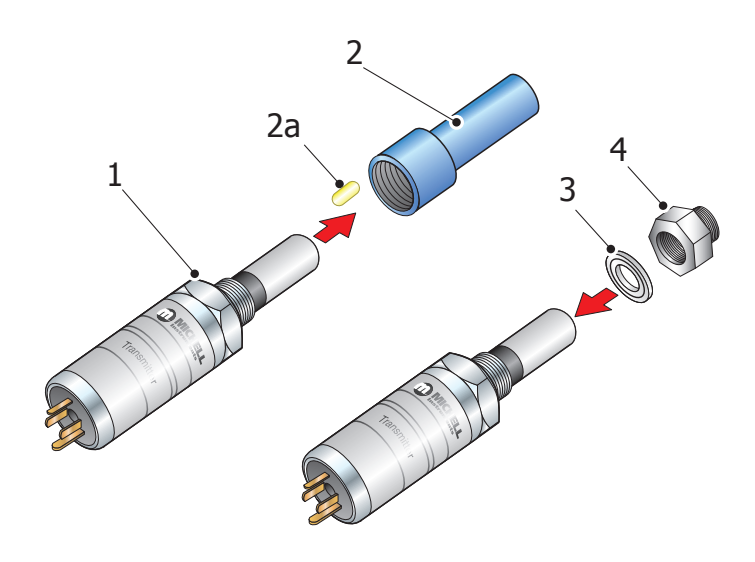

Figure 22 *Transmitter Mounting with Adapter* 

#### 2.6 Mounting the Sample Block and Transmitter

#### 2.6.1 Sample Block Gas Connections

Sample gas connections are made to the Gas In and Gas Out ports on the sample block see *Figure 23.* Either port on the sample block may be used as the Gas Input port (i.e. for connection purposes the ports are interchangeable).

Normally, connections are made via stainless steel pipework, in which case the sensor block/transmitter assembly will be self supporting. If Teflon tubing is used it may be necessary to support the assembly with a body clip.

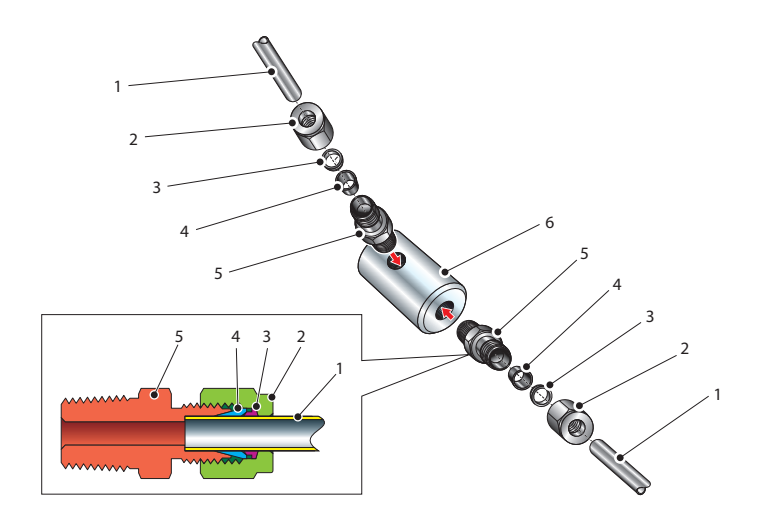

Figure 23 Sample Block Gas Connections

Both the Input and Output gas connections are  $\frac{1}{8}$ " NPT. It is recommended that both the Gas Input and Output connections are made made via  $\frac{1}{8}$ " NPT to 6mm or  $\frac{1}{8}$ " NPT to  $\frac{1}{4}$ " stainless steel tube adaptors (2 to 5 – *Figure 23*). The method of connection to the sensor block (6) is as follows:

NOTE: The following description relates to 6mm tube fixings. The sample block ports are both 1/8" NPT female process connections. Tube adaptors are not supplied with the equipment but can be obtained by contacting your local distributor or Michell Instruments (see www.michell.com for details).

- Cut a suitable length of 6mm (¼" U.S.) stainless steel tubing (1) to the correct length and, if necessary, bend to shape to suit the location of the sensor block assembly. NOTE: To facilitate ease of connection to the port, at least 75mm (3") of the tubing coming out of the Gas In port must be straight.
- 2. Clean off any burrs or metal shavings adhering to the tubing.
- Screw the ¼" NPT (¼" U.S.) NPT Swagelok adaptor (5) into the ¼" NPT (¼" U.S.) NPT inlet port in the sensor block (6) and tighten to a torque setting of 35 Nm (25 lbf-ft).
- 4. Pass the stainless steel tubing (1) through the locking nut (2). NOTE: Threads towards the gas port.
- 5. Fit the back ferrule (3) over the stainless steel tubing (1) with the bevelled end facing the back of the front ferrule (4).

- 6. Place the front ferrule (4) over the stainless steel tubing (1), bevelled end towards the adaptor (5).
- 7. Push the stainless steel tubing (1) as far as it will go into the adaptor (5) and tighten up the locking nut (2) finger tight.
- 8. Hold the adaptor (5) flats with a spanner and tighten up the locking nut (2) to a torque setting of 35 Nm (25 lbf-ft) (1<sup>1</sup>/<sub>4</sub> turns). This action compresses the front ferrule (4) and back ferrule (3) onto the tubing to form a gas tight seal.
- 9. Connect up the other gas port as described in steps 1 to 8 above.

#### **3 OPERATION**

As supplied, the instrument is ready for operation and has been set-up with a set of default parameters. This section describes both the general operation of the instrument and the method of setting it up and changing the default parameters should this become necessary.

The default parameters are as follows:

- Span -60 to +60°C (-76 to +140°F) dew point; -50 to +50°C (-58 to +122°F) dew point; -50 to +30°C (-58 to +86°F) dew point; non-standard dp ranges available on request
- Temperature units °Cdp
- Current loop input, 4–20 mA
- Re-transmission current loop output, 4–20 mA
- Alarm 1 set-point -20°Cdp (-4°Fdp)
- Alarm 2 set-point -40°Cdp (-40°Fdp)
- Data communications, Slave address 1, Baud rate 9600, Parity None, Stop bits 1

For the supplied dew-point transmitter, the span and current loop input setting should not be changed. The span will require changing if the instrument is to be ranged in °F, if a different transmitter is employed, if the user chooses to re-range the Easidew transmitter or if  $ppm_v$  is selected.

The instrument must also have been installed as detailed in Section 2 and connected to a sample gas supply that is representative of the process being monitored.

#### 3.1 General Operational Information

Operation of the SF82 Online is completely automatic and once set-up requires little or no operator intervention.

The sample gas is taken into the sample block via the Gas In port and, in flowing through the sample block, comes into contact with the dew-point transmitter which, in turn, produces a current loop output signal proportional to the measured dew-point temperature. This output signal is converted to a real time analog dew-point temperature reading by the monitor.

The gas flow through the sample block must be controlled outside the instrument, typically by means of a needle valve located in the sample gas input line.

#### 3.2 Preparation For Operation

#### 3.2.1 First-Time Operation

To commence operation, proceed as follows:

- 1. Check that electrical power supply and the relevant analog and alarm outputs are connected to external systems as required and as described in Section 2.7.
- 2. Check that the gas sample flow rate through the sample block, or the pipeline in which the transmitter is located, is within the operational limits. (Adjust any external flow control valves, located in the gas sample input line to the instrument to achieve required flow rate.)
- 3. Switch on the power supply to the instrument. The instrument display will now come on, typically showing the default parameters and units as detailed in *Figure 23*.

The instrument is now operational and after a few seconds, in which all the segments of the display are tested, the monitor will display the measured dew-point temperature or moisture content.

In the absence of any error indications the instrument will now be operational.

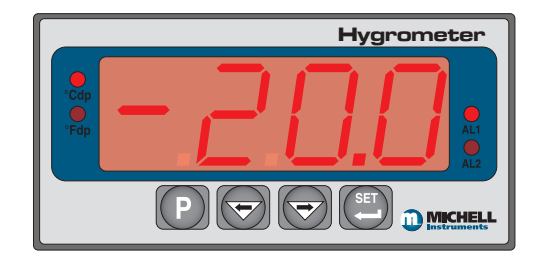

Figure 24 Typical Display

If the display is flashing, a fault condition exists. The fault conditions are described in Section 2.3.1 of the manual.

#### 3.3 Monitor Setup

Below is a generic example of how to reprogram the monitor using the front panel. The supplied units will be ranged according to the ordered dew-point range (refer to Sections 2.5.4 to 2.5.6).

#### 3.3.1 Change alarm type (high/low)

Alarm 1 is a low alarm, triggered when the reading drops below the set-point; whereas Alarm 2 is a high alarm, triggered when the reading exceeds the set-point.

To change these default settings, follow the instructions below:

#### Alarm 1:

- 1. Press the **P** key once and the display will read **tECH**.
- 2. Press the **SET** key and the display will flash between **ConF** and **PinP**.
- 3. Press the  $\Rightarrow$  key twice and the display will flash between **ConF** and **Alr1**.
- 4. Press the SET key twice to display Alt1.
- 5. Press the ⇒ key once to display a flashing 4 digit number. For the Alarm 1 default setting this will be 0001 (low alarm).
- 6. Press the  $\Leftrightarrow$  key once to change the display to 0000 (high alarm).
- 7. Press the **SET** key to accept the new value. The default setting for Alarm 1 is now reversed.
- Either press the P key twice to return to the main display or press the P key once followed by the ⇒ key to move to the Alr2 setting sequence from step 4 above.

#### Alarm 2:

- 1. Press the **P** key once and the display will read **tECH**.
- 2. Press the SET key and the display will flash between ConF and PinP.
- 3. Press the ⇒ key three times and the display will flash between **ConF** and **Alr2**.
- 4. Press the **SET** key twice to display **Alt2**.
- Press the ⇒ key once to display a flashing 4 digit number. For the Alarm 2 default setting this will be 0000 (high alarm).
- 6. Press the  $\Rightarrow$  key once to change the display to 0001 (low alarm).
- 7. Press the **SET** key to store the new value.
- 8. Press the **P** key twice to return to the main display. The default setting for Alarm 2 is now reversed.

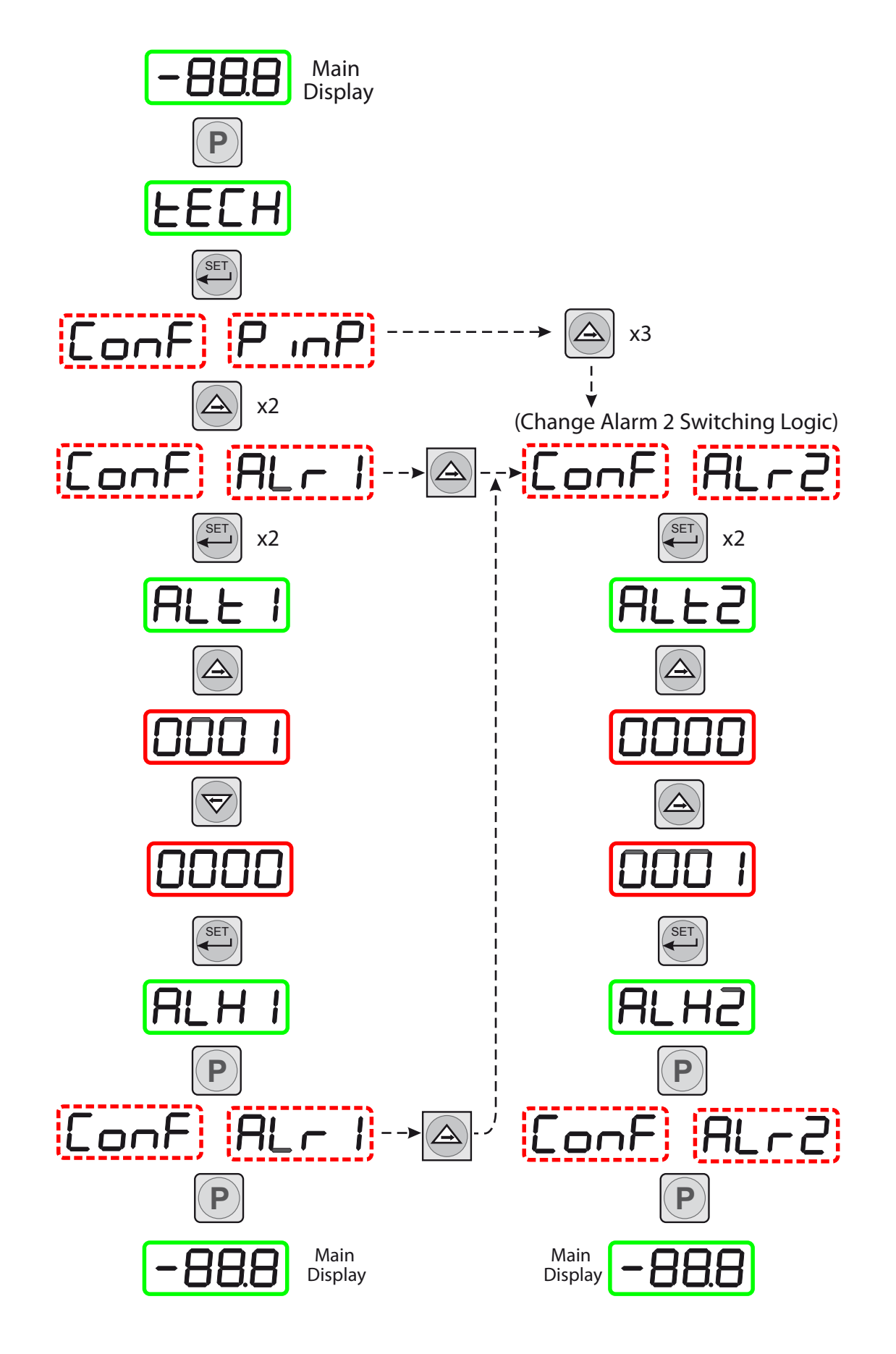

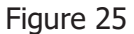

Change Alarm Switching Logic

#### 3.3.2 Change alarm set-points

The alarm set-point levels are set-up from the program menu as follows (to exit to the main display without saving any new settings press the **P** key):

*Figure 25* shows the operational key sequence.

#### To set-up both alarm set-points:

- Press the SET key once, ALr1 will be displayed. (To set Alarm 2 only, press the SET key twice and follow the Alarm 2 branch instead).
- Press the ⇒ key to display the flashing current Alarm 1 setpoint (-20°C in this example).
- Use the ⇒ and ⇔ keys to set the required value (-25.5°C in this example).
- Press the SET key once to store the new (or existing) value for Alarm 1 and to enter the setup menu for Alarm 2, ALr2. (To exit to the main display without changing Alarm 2 set-point levels, press the P key.)
- Press the ⇒ key to display the flashing current Alarm 2 setpoint (-40°C in this example).
- Use the ⇒ and ⇔ keys to set the required value (-50°C in this example).
- Press the SET key once to store the new value for Alarm 2. The display then returns to the main dew-point temperature display.

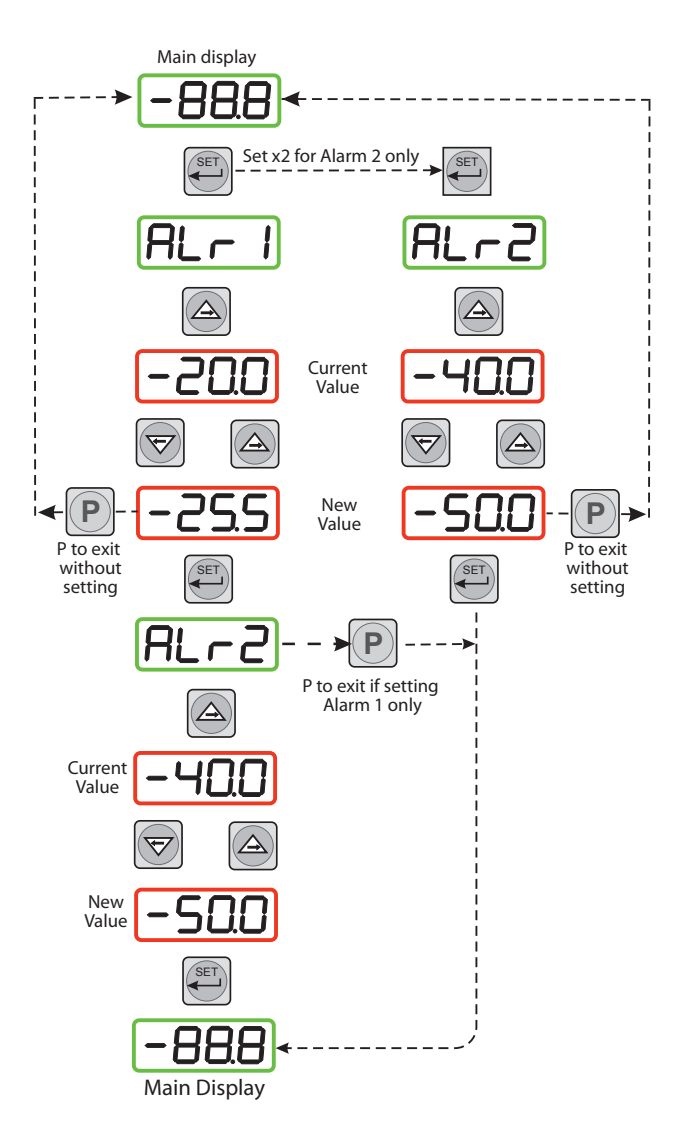

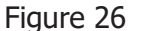

Set-up Alarm Levels

#### 3.3.3 Analog output: change from 4–20mA to 0–20mA

The SF82 Online is provided with an analog current loop output module which buffers and re-transmits the current loop input signal from the dew-point transmitter.

## To change output from 4–20 mA to 0–20 mA:

- 1. Press the **P** key once, the display will read **tECH**.
- 2. Press the SET key and the display will flash between ConF and PinP.
- 3. Press the ⇒ key and the display will flash between **out1** and **ConF**.
- 4. Press the SET key to display oAt1.
- Press the ⇒ key once to display a flashing 4 digit number. For the default setting (4–20 mA) this will be 0001.
- Press the ⇐ key once to change the display to 0000. This selects the retransmission output to be 0–20 mA.
- Press the SET key to accept the new value. The output current loop is now 0–20 mA. The display will flash between out1 and ConF.
- 8. Press the **P** key once to return to the main dew-point temperature display.

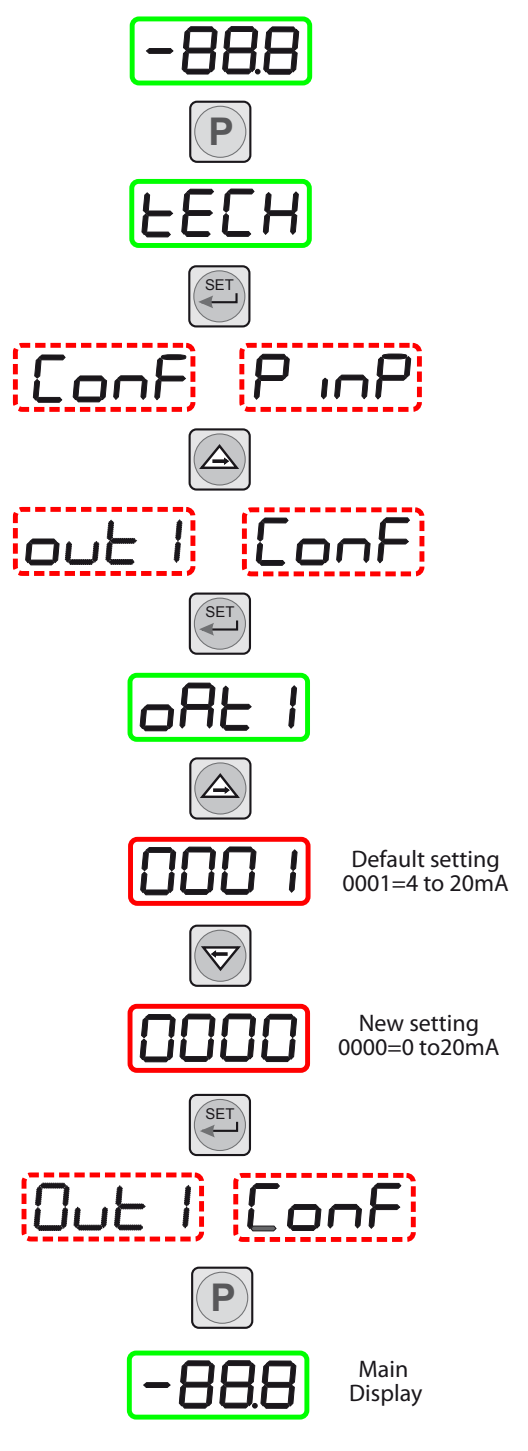

Figure 27 Configure Analog Output

#### 3.3.4 Monitor Input Range

To change the range to Fahrenheit follow the procedures in Sections 3.3.5 and 3.3.8.

To change the range to  $\text{ppm}_{\rm v}$  follow the procedures in Sections 3.3.6 and 3.3.7 (not available).

(Set monitor to  $ppm_v$  mode and alarm set-point limits sections.)

#### 3.3.5 Set the monitor to °F dew-point mode

To change the range and unit settings, proceed as follows. *Figure 27* shows the operational key sequence.

- 1. Press the P key once, the display will read **tECH**.
- 2. Press the **SET** key six times and the display will read **tPoL**.
- Press the ⇒ key and the display will flash with the current minimum span limit (-100.0).
- Use the ⇒ and ⇔ keys to set the required equivalent Fahrenheit value (-148.0) and press the SET key. tPoH is then displayed.
- Press the ⇒ key, the display will flash the current maximum span limit (020.0).
- Use the ⇒ and ⇔ keys to set the required equivalent Fahrenheit value (068.0) and press the SET key twice. unit is then displayed.
- 7. Press the  $\Rightarrow$  key, the display will flash the current unit (°C).
- Use the ⇒ and ⇔ keys to set the required scale units (°F in this example) and press the SET key. LoL is then displayed.
- Press the ⇒ key and the display will flash with the current alarm lower range limit (-100.0).
- 10. Use the ⇒ and ⇔ keys to set the required equivalent Fahrenheit value (-148) and press the SET key. uPL is then displayed.
- Press the ⇒ key, the display will flash the current alarm upper range limit (020.0).

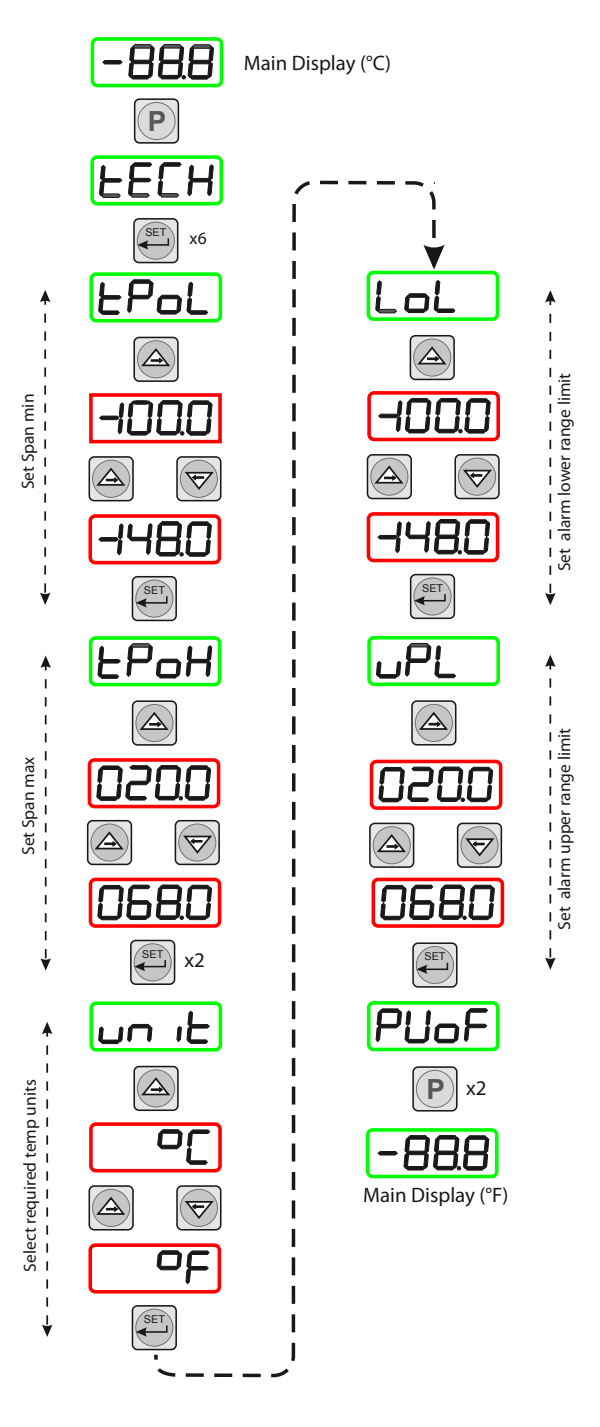

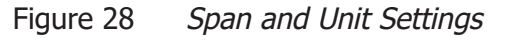

- 12. Use the ⇒ and ⇔ keys to set the required equivalent Fahrenheit value (068.0) and press the SET key. PUoF is then displayed.
- 13. Press the **P** key twice to return to the main menu.

The maximum and minimum alarm level limits should now be changed to suit the new (Fahrenheit) unit values (refer to Section 3.3.8).

#### **3.3.6** Set the monitor to ppm<sub>v</sub> mode (not available)

To change the monitor to read parts per million by volume (ppm<sub>v</sub>) proceed as follows:

*Figure 30* shows the operational key sequence.

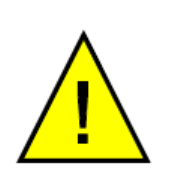

CAUTION: The dew-point transmitter must be configured to provide an output in ppm<sub>v</sub> which can be set up at the time of order or by using the Michell communications kit. Contact Michell Instruments for information (for contact details see www.michell.com).

- 1. Press the **P** key once, the display will read **tECH**.
- 2. Press the **SET** key four times and the display will read **dPnt**.
- Press the ⇒ key, the display will flash the current decimal point position (0001).
- Press the ⇐ key to set 0000 on the display (no decimal point), and press the SET key twice. tPoL is then displayed.
- 5. Press the ⇒ key, the display will flash the current minimum span limit (-1000)
- 6. Use the ⇒ and ⇔ keys to set the required ppmV minimum reading (0000) and press the **SET** key. **tPoH** is then displayed.
- 7. Press the  $\Rightarrow$  key, the display will flash the current maximum span limit (0200).
- 8. Use the ⇒ and ⇔ keys to set the required ppmV maximum reading (3000) and press the **SET** key twice. **unit** is then displayed.
- 9. Press the  $\Rightarrow$  key, the display will flash the current unit (°C).
- 10. Press the  $\Rightarrow$  key three times to set the display reading to `\_' (ppm<sub>v</sub>) and press the SET key. LoL is then displayed.
- Press the ⇒ key, the display will flash the current alarm lower range limit (-1000) (formerly -100.0 with no sign or decimal point showing).
- 12. Use the ⇒ and ⇔ keys to set the required alarm lower range limit (point where display starts to flash) (0 or different value), and press the SET key. uPL is then displayed.
- 13. Press the  $\Rightarrow$  key, the display will flash the current alarm upper range limit (0200) (formerly 020.0 with no decimal point showing).
- 14. Use the ⇒ and ⇔ keys to set the required alarm upper range limit (point where display starts to flash) (3000 or different value), and press the SET key. PUoF is now displayed.
- 15. Press the P key twice and the main display, now reading ppmV will show. NOTE: Neither the °C nor the °F LED indicators on the front panel of the monitor are now lit.

On completion of the above procedure, appropriate alarm levels (relevant to the new  $ppm_v$  scale) will need to be set-up (refer to Section 3.3.8).

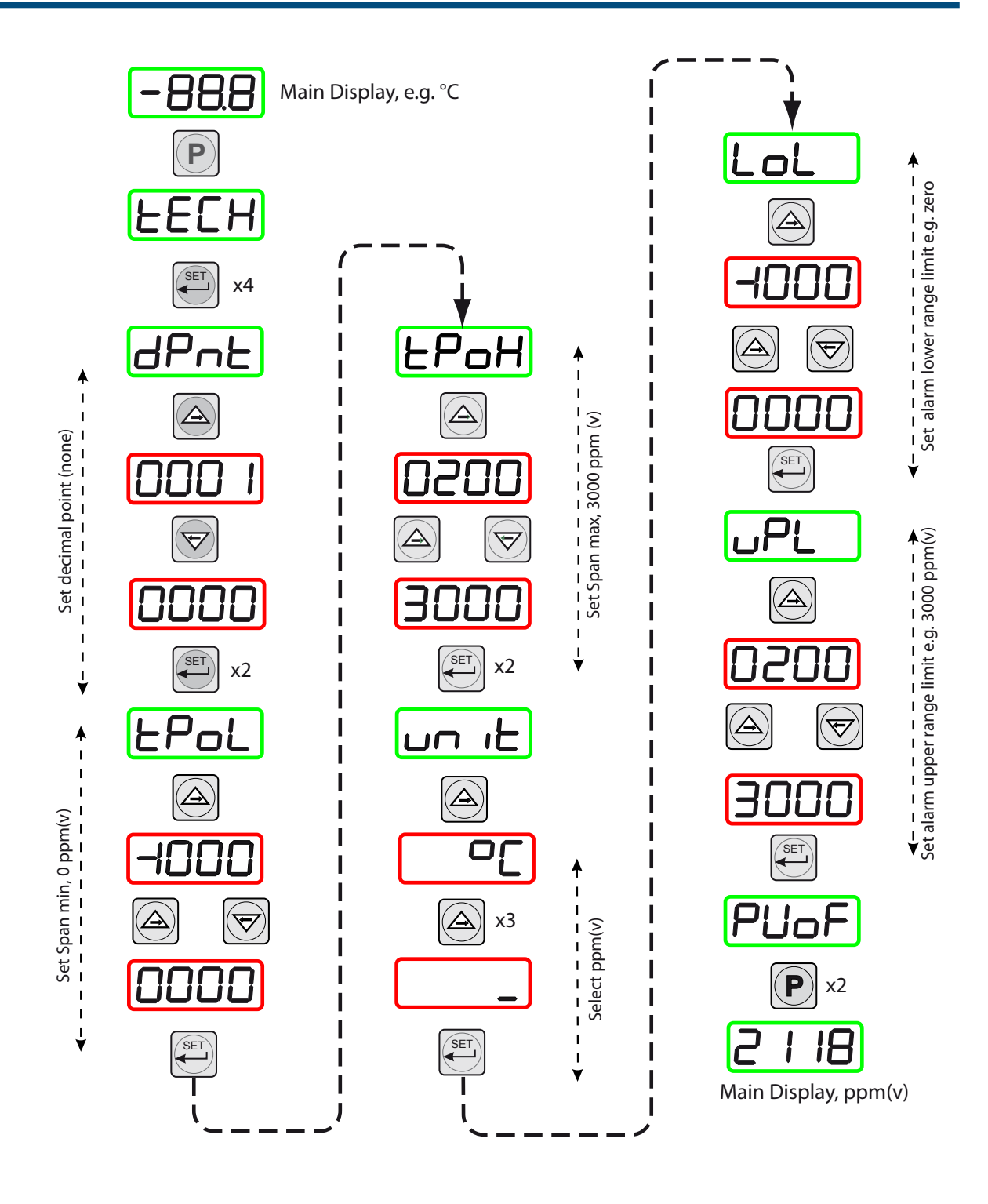

Figure 29 Set-up Monitor (to read ppm<sub>v</sub>)

#### **3.3.7** Monitor Limits When Unit Scaled to ppm<sub>v</sub> (not available)

When unit is scaled to  $\text{ppm}_{\rm v}$  the display will read zero when the mA input signal is between 3 and 4 mA.

# NOTE: On displays supplied before December 2011 the display will show negative $ppm_v$ values when the sensor input signal is between 3 and 4 mA.

#### 3.3.8 Alarm Set-Point Limit Configuration

The following procedure is used to set limits to which the alarm levels can be set and should be done after changing the range of the monitor.

*Figure 30* shows the operational key sequence.

- 1. Press the P key once, the display will read tECH.
- 2. Press the **SET** key once and the display will flash between **ConF** and **PinP**.
- 3. Press the ⇒ key four times and the display will flash between **ConF** and **GEnn**.
- 4. Press the SET key once, the display will read SU-L.
- Press the ⇒ key once to display a flashing 4 digit number representing the current minimum alarm level setting. (The default setting for the °C range is -100.0).
- 6. Use the ⇒ and ⇔ keys to set the required new value (e.g. -148.0).
- 7. Press the **SET** key to accept the new value. The display will read **SU-u**.
- Press the ⇒ key once to display a flashing
   4 digit number representing the current maximum alarm level setting. (The default setting for the °C range is 020.0)
- 9. Use the ⇒ and ⇔ keys to set the required new value (e.g. 068.0).
- 10. Press the **SET** key to accept the new value, followed by the **P** key to return to the main display.

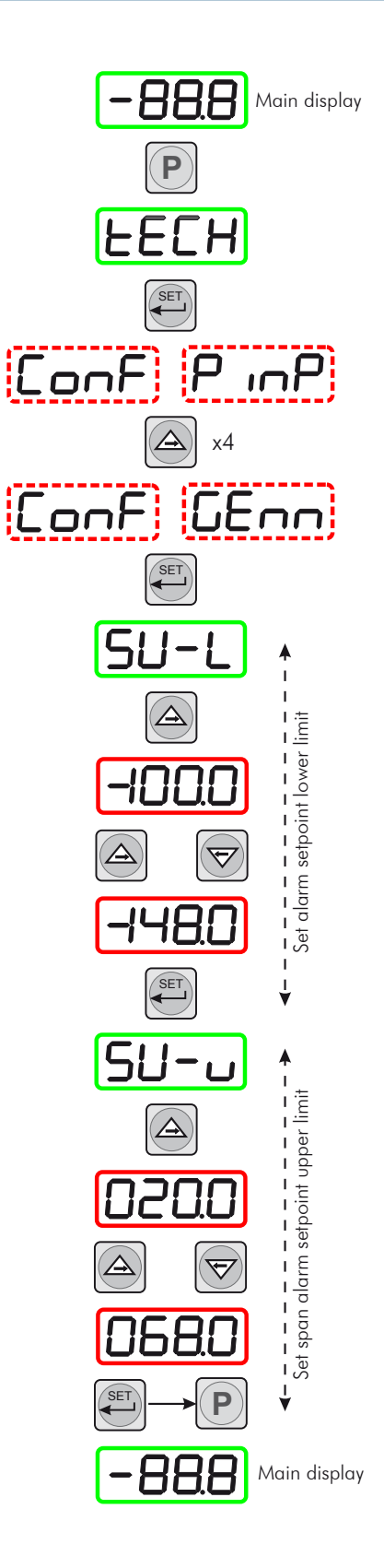

Figure 30 Set-up Alarm Set-Point Limits

#### 3.3.9 Digital Communication Parameters Set-Up

The default parameters for the SF82 Online instrument are as follows:

Default Address = 1, Baud rate = 9600, Parity = None, Stop bits = 1

To change these parameters, proceed as follows:

*Figure 29* shows the operational key sequence.

- 1. Press the **P** key once, the display will read **tECH**.
- 2. Press the SET key and the display will flash between ConF and PinP.
- 3. Press the  $\Rightarrow$  key five times, the display will flash between **ConF** and **Corn**.

#### Set-up instrument address

- 4. Press the SET key once to display SAdr.
- 5. Press the ⇒ key once to display a flashing 4 digit number. The default setting is 0001.
- Use the ⇒ and ⇔ keys to give the required new value (e.g. 0002). NOTE: The range of possible addresses is between 1 and 247. Press the SET key to accept the new value.

#### Set baud rate

- 7. **bAud** will now be displayed. Press the ⇒ key once to display a flashing 4 digit number. The default setting is 0003, representing 9600 baud.
- 8. Use the ⇒ and ⇔ keys to give the required new value (the range is 0 to 4). 0 = 1200 baud, 1 = 2400 baud, 2 = 4800 baud, 3 = 9600 baud, 4 = 19200 baud. Press the SET key to accept the selected value.

#### Set parity

- 9. **Prty** will now be displayed. Press the ⇒ key once to display a flashing 4 digit number. The default setting is 0000, representing no parity (none).
- Use the ⇒ and ⇔ keys to give the required new value (the range is 0 to 2). 0 = none, 1 = Odd, 2 = Even. Press the SET key to accept the selected value.

#### Set number of stop bits

- 11. **StPb** will now be displayed. Press the ⇒ key once to display a flashing 4 digit number. The default setting is 0000, representing 1 stop bit.
- 12. Use the  $\Rightarrow$  and  $\Leftarrow$  keys to give the required new value (the range is 0–1) 0 = 1 stop bit, 1= 2 stop bits.
- 13. Press the **SET** key to accept the selected value, followed by the **P** key to return to the main display.

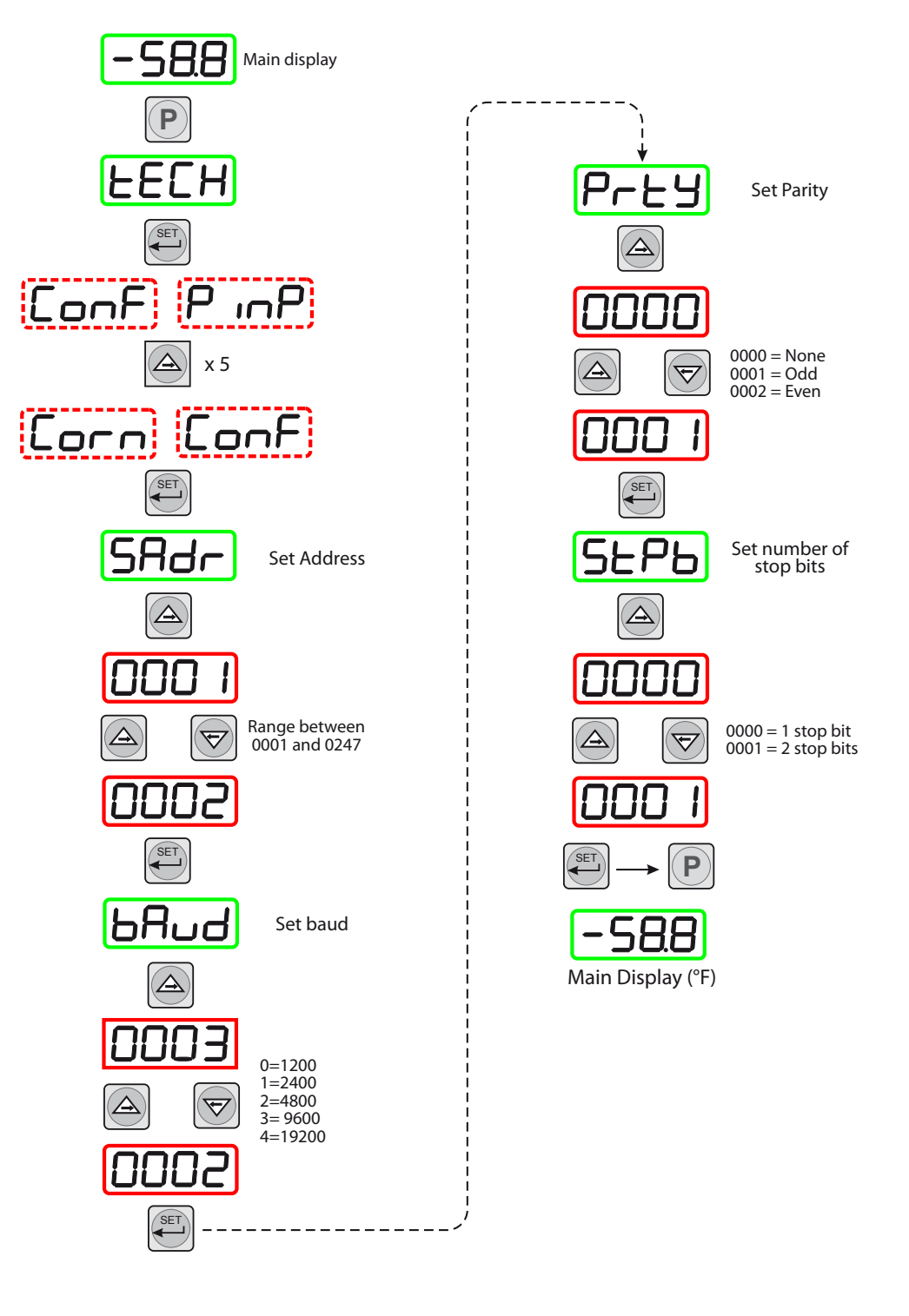

Figure 31 Set-up Data Communications Parameters

#### 3.4 Modbus RTU over RS485 Communications

All the data values relating to the monitor are stored in 16-bit wide input registers.

#### Modbus RTU implemenation

This is a partial implementation of the Modbus RTU Standard with the following code implemented:

| Function Code | Description         |
|---------------|---------------------|
| 4             | Read Input Register |

#### **Register Types**

| Data Type | Description                                               |
|-----------|-----------------------------------------------------------|
| int16     | 16 bit signed integer                                     |
| special   | Refer to register description/comments for data structure |

#### **Default Serial Port Parameters (RS485)**

9600 Baud Rate, 8 Data Bits, No Parity, 1 Stop Bit, No Flow Control

#### **Register Map – Input Registers (Read Only)**

| Reg<br>Add | ister<br>Iress | Data    | Description                                                                                          | Comment                                                                                                   |
|------------|----------------|---------|----------------------------------------------------------------------------------------------------|----------------------------------------------------------------------------------------------------|
| Dec        | Hex            | Туре    |                                                                                                    |                                                                                                    |
| 0          | 0000           | int16   | Displayed Value                                                                                      | Value displayed on the front of the monitor, without decimal point.                                       |
| 7          | 0007           | special | Errors                                                                                               |                                                                                                    |
|            |                |         | bit 0 = Sensor Break (SBR)<br>bit 1 = Sensor Over-Range (Over)<br>bit 2 = Sensor Under-Range (Under) | Value is 0 when no errors<br>present.<br>Value would be 5 when<br>sensor is disconnected<br>(SBR + Under) |
| 8          | 0008           | special | Decimal Point Selection                                                                              |                                                                                                    |
|            |                |         | 0 = 0 DP XXXX<br>1 = 1 DP XXX.X<br>2 = 2 DP XX.XX<br>3 = 3 DP X.XXX                                  |                                                                                                    |

#### Example: Reading the displayed value on the front of the monitor

Request by master (PC): 0x 01 04 0000 0001 31CA

01 = Modbus Slave Address / Device ID 04 = Function Code 4 - Read Input Register 0000 = Register Address 0001 = Number of registers to read 31CA = CRC16 Checksum

Response by slave (Monitor): 0x 01 04 02 0402 3A31

01 = Modbus Slave Address / Device ID 04 = Function Code 4 - Read Input Register 02 = Number of subsequent data bytes 0402 = Contents of register 0 31CA = CRC16 Checksum

#### **Decoding the response**

0x0402 in base 10 (decimal) is 1026. If the monitor resolution is set to 1 decimal place, the result must be divided by 10, so in this example the displayed value would be reading 102.6

In another example, if the response was 65270 then the result would be -26.6. Signed integers use two's complement representation, therefore 65270 - 65536 = -266, with the monitor set to 1 decimal place resolution -266 / 10 = -26.6.

## **Example: Using Baseblock COMTest Pro to read the displayed value on the** front of the monitor

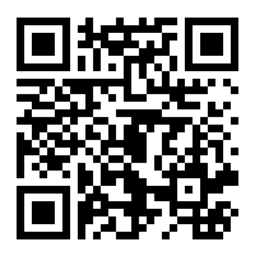

The screenshots below show how to configure Baseblock COMTest Pro. A useful free tool for troubleshooting Modbus communications.

Download from:

https://www.baseblock.com/PRODUCTS/comtestpro.htm

| Baseblock (                                                                                                    | ComTest Pro for Mod                                                                                                    | bus Device:                                                                                                    | s                                                                                                    |                                                                                                    |          |                                                                                                    | -                                    |                                                                                                    |                                                                                                    |       |                |      |                                                                                                    |                            |
|----------------------------------------------------------------------------------------------------|----------------------------------------------------------------------------------------------------|----------------------------------------------------------------------------------------------------|----------------------------------------------------------------------------------------------------|----------------------------------------------------------------------------------------------------|----------|----------------------------------------------------------------------------------------------------|--------------------------------------|----------------------------------------------------------------------------------------------------|----------------------------------------------------------------------------------------------------|-------|----------------|------|----------------------------------------------------------------------------------------------------|----------------------------|
| <u>File E</u> dit <u>V</u> i                                                                                                    | ew <u>H</u> elp                                                                                                    |                                                                                                    |                                                                                                    |                                                                                                    |          |                                                                                                    |                                      |                                                                                                    |                                                                                                    |       |                |      |                                                                                                    |                            |
|                                                                                                    | aria de la companya de la companya de la | I                                                                                                    | 🥒 Eth                                                                                                    | ernet                                                                                                    |          |                                                                                                    |                                      |                                                                                                    |                                                                                                    |       |                |      |                                                                                                    |                            |
| Step 1                                                                                                    | Port<br>Com5 <del>•</del>                                                                                                    | Baud<br>9600                                                                                                    | Rate<br>▼ 8                                                                                                    | Data Bits<br>Bits                                                                                                    | ✓ None   | Parity<br>e •                                                                                                    | Stop<br>1 Stop                       | Bits<br>Bit ▼                                                                                                    | Delay (r<br>500                                                                                                    | ms)   | Timeout<br>100 | (ms) | Echo     RTS     Reven                                                                                                    | back<br>Control<br>rse CRC |
| Device     Command     # Registers     Function     Loop Command       1     • Read Holding Register(s)     1     4     •     •       Register     • Write Single Holding Register     6     •     •       0     • Write Holding Register(s)     1     16     • |                                                                                                    |                                                                                                    |                                                                                                    |                                                                                                    |          |                                                                                                    |                                      |                                                                                                    |                                                                                                    |       |                |      |                                                                                                    |                            |
|                                                                                                    |                                                                                                    |                                                                                                    |                                                                                                    | Valid R                                                                                                    | esponse( | s)                                                                                                    |                                      | Error Res                                                                                                    | oonse(s)                                                                                                    |       |                | Tim  | eout(s)                                                                                                    |                            |
|                                                                                                    | Start & Read Reg                                                                                                    | St                                                                                                    | top 🐹                                                                                                    | Registers                                                                                                    |          | Reset                                                                                                    | ta                                   | Da                                                                                                    | a Log                                                                                                    | Reset | 888            | 888  | <b>E</b>                                                                                                    | S Reset                    |
|                                                                                                    | Start     Start     Start     001016: 1026d                                                                                                    | St<br>isters                                                                                                    | top 👯 🗱                                                                                                    | Registers                                                                                                    |          | Reset                                                                                                    | ta                                   | Da                                                                                                    | a Log                                                                                                    | Reset | -              |      | -                                                                                                    | Reset                      |
|                                                                                                    | Start     Start     Start     Start     Start     O01016: 1026d     O17032: -                                                                                                    | St<br>isters                                                                                                    | top Vrite F                                                                                                    | Registers                                                                                                    |          | Reset                                                                                                    | ta  <br>                             | Da                                                                                                    | a Log                                                                                                    | Reset |                |      |                                                                                                    | Reset                      |
| Step 3                                                                                                    | Start     Start     Start     Start     Start     Start     O1016: 1026d     O17032: -     O33048: -     O140.064                                                                                                    | Sters                                                                                                    | top Write P                                                                                                    | Registers                                                                                                    |          | Reset                                                                                                    | ta  <br><br>                         | Da                                                                                                    |                                                                                                    | Reset |                |      |                                                                                                    | Reset                      |
| Step 3                                                                                                    | Start                                                                                                    | sters                                                                                                    | Exp         Exp           & Write I           -         -           -         -           -         -           -         -           -         -           -         -           -         -           -         -                                                                                                    | Registers                                                                                                    |          | Reset Raw Da                                                                                                    | ta  <br><br><br>                     | ■ 0 0 0 0 0 0 0 0 0 0 0 0 0 0 0 0 0 0 0                                                                                                    | a Log                                                                                                    | Reset |                |      |                                                                                                    | Reset                      |
| Step 3                                                                                                    | Start                                                                                                    | St<br>isters                                                                                                    | Write F           -         -           -         -           -         -           -         -           -         -           -         -           -         -           -         -           -         -           -         -           -         -           -         -           -         -           -         -           -         -           -         -           -         -           -         - | Registers                                                                                                    |          | Reset                                                                                                    | ta  <br><br><br><br><br><br>         | Da                                                                                                    | a Log                                                                                                    | Reset |                |      |                                                                                                    | Reset                      |
| Step 3                                                                                                    | Start           Start           Read Reg           001016:           1026d           017032:           033048:           049064:           065080:           081096:           097.112:                                                                                                    | St<br>isters                                                                                                    | Write I           -         -           -         -           -         -           -         -           -         -           -         -           -         -           -         -           -         -           -         -           -         -           -         -           -         -                                                                                                    | Registers                                                                                                    |          | Reset Raw Da                                                                                                    | ta  <br><br><br><br><br><br><br><br> | Date: Control of the control of the control of      |                                                                                                    | Reset |                |      |                                                                                                    | Reset                      |
| Step 3                                                                                                    | Start           S Read Reg           001016;           1026d           017032;           033048;           049064;           065080;           081096;           097112;           113125;                                                                                                    | St           isters           -           -           -           -           -           -           -           -           -           -           -           -           -           -           -           -           -           -           - | Write I           -         -           -         -           -         -           -         -           -         -           -         -           -         -           -         -           -         -           -         -           -         -           -         -           -         -           -         -           -         -           -         -           -         -           -         - | Cegisters           -           -           -           -           -           -           -           -           -           -           -           -           -           -           -           -           -           -           -           -           -           -           -           -           -           -           -           -           - |          | Reset           Raw Da           -           -           -           -           -           -           -           -           -           -           -           -           -           -           -           -           -           -           -           -           -           -           -           -           -           - | ta                                   | Da Carlor Control Control Cont | a Log                                                                                                    | Reset |                |      |                                                                                                    | Reset                      |
| Step 3                                                                                                    | Start           Image: Start           Image: Start                                                                                                    | St           isters         -           -         -           -         -           -         -           -         -           -         -           -         -                                                                                       | Write I           -         -           -         -           -         -           -         -           -         -           -         -           -         -           -         -           -         -           -         -           -         -           -         -           -         -           -         -           -         -                                                                   | Registers                                                                                                    |          | Reset Raw Da                                                                                                    | ta                                   | ■ Da                                                                                                    | Image: Second second second | Reset |                |      | -     -     -     -     -     -     -     -     -     -     -     -     -     -     -     -     -     -     -     -     -     -     -     -     -     -     -     -     -     -     -     -     -     -     -     -     -     -     -     -     -     -     -     -     -     -     -     -     -     -     -     -     -     -     -     -     -     -     -     -     -     -     -     -     -     -     -     -     -     -     -     -     -     -     -     -     -     -     -     -     -     -     -     -     -     -     -     -     -     -     -     -     -     -     -     -     -     -     -     -     -     -     -     -     -     -     -     -     -     -     -     -     -     -     -     -     -     -     -     -     -     -     -     -     -     -     -     -     -     -     -     -     -     -     -     -     -     -     -     -     -     -     -     -     -     -     -     -     -     -     -     -     -     -     -     -     -     -     -     -     -     -     -     -     -     -     -     -     -     -     -     -     -     -     -     -     -     -     -     -     -     -     -     -     -     -     -     -     -     -     -     -     -     -     -     -     -     -     -     -     -     -     -     -     -     -     -     -     -     -     -     -     -     -     -     -     -     -     -     -     -     -     -     -     -     -     -     -     -     -     -     -     -     -     -     -     -     -     -     -     -     -     -     -     -     -     -     -     -     -     -     -     -     -     -     -     -     -     -     -     -     -     -     -     -     -     -     -     -     -     -     -     -     -     -     -     -     -     -     -     -     -     -     -     -     -     -     -     -     -     -     -     -     -     -     -     -     -     -     -     -     -     -     -     -     -     -     -     -     -     -     -     -     -     -     -     -     -     -     -     -     -     -     -     -     -     -     -     -     -     -     -     -     -     -     -     -     -     -     -     - | Reset                      |

| Baseblock C                           | ComTest Pro for Modbus Devices                                                                                                    |
|---------------------------------------|----------------------------------------------------------------------------------------------------|
| <u>F</u> ile <u>E</u> dit <u>V</u> ie | ew <u>H</u> elp                                                                                                    |
| Step 1                                | Image: Serial       Image: Ethernet         Port       Baud Rate       Data Bits       Parity       Stop Bits       Delay (ms)       Timeout (ms)       □ Echoback         Com5       9600       Image: Bits       None       I Stop Bit       500       100       □ Reverse CRC                                                                                                    |
| Step 2                                | Device     Command     # Registers     Function     Loop Command       1     • Read Holding Register(s)     1     4     •     •     •     •     •     •     •     •     •     •     •     •     •     •     •     •     •     •     •     •     •     •     •     •     •     •     •     •     •     •     •     •     •     •     •     •     •     •     •     •     •     •     •     •     •     •     •     •     •     •     •     •     •     •     •     •     •     •     •     •     •     •     •     •     •     •     •     •     •     •     •     •     •     •     •     •     •     •     •     •     •     •     •     •     •     •     •     •     •     •     •     •     •     •     •     •     •     •     •     •     •     •     •     •     •     •     •     •     •     •     •     •     •     •     •     •     •     •     •     •     •                                                                                                    |
| Step 3                                | Valid Response(s)       Error Response(s)       Timeout(s)         Start       Stop       Valid Response(s)       Error Response(s)       Timeout(s)         Read Registers       Write Registers       Raw Data       Data Log         Baseblock Confest Pro for Modbus Devices, Version: 2.0.5.1       Data Log         Iteration       Start       Start       Reset         Start       Write Registers       Raw Data       Data Log         Baseblock Confest Pro for Modbus Devices, Version: 2.0.5.1       Data Log       Start       Start </th |
|                                       | Hexadecimal Lines: 10     Clear Log     Save Log                                                                                                    |
| www.baseblo                           | <u>ck.com</u>                                                                                                    |

#### **Further Reading**

For more information about the Modbus RTU protocol please see recommended resources below:

| http://www.simplymodbus.ca/FAQ.htm is an excellent resource covering the basics of the Modbus protocol.                                                                                     |
|----------------------------------------------------------------------------------------------------|
| Full descriptions of the function codes (including FC04) can be found in the sidebar.                                                                                                    |
| https://www.scadacore.com/tools/programming-calculators/<br>online-hex-converter/ is an excellent resource for determining<br>register types/byte order issues in raw received Modbus data. |

#### 4 GOOD MEASUREMENT PRACTICE

The SF82 Online Hygrometer is designed to operate in a flowing gas stream and is suitable for the measurement of the moisture content of a wide variety of gases. In general, if the gas (in conjunction with water vapor) is not corrosive to ceramics or base metals then it will be suitable for measurement by the SF82 Online.

#### 4.1 General Operational Guidelines

General guidelines to be followed when setting-up a sampling system are as follows:

#### • Operate with an appropriate flow rate

When installed in a sample block, the optimum flow rate is 5L/min to ensure fast responses to changes in dew point. Sample gas flow should be regulated by a precision needle valve installed either on the inlet of the sample block (atmospheric dew-point measurement) or on the outlet of the sample block (pressure dew-point measurement). Avoid too much restriction on the inlet or outlet of the sample block, as this may cause an undesired pressure gradient across the block.

To avoid long sample transport times a fast-loop bypass may be desirable, especially for higher pressure samples.

#### • Transmitter Positioning

The sample point should be as close to the critical measurement point as possible. Also, never sample from the bottom of a pipe as entrained liquids may be drawn into the sensing element.

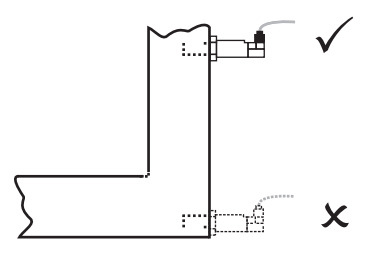

Figure 32 Installation Location

#### • Avoidance of Dead Spaces

Dead space causes moisture entrapment points, increased system response times and measurement errors, as a result of the trapped moisture being released into the passing sample gas and causing an increase in partial vapor pressure.

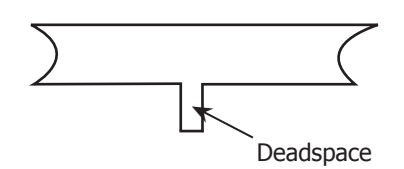

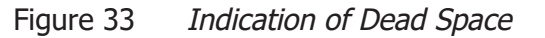

#### • Particulate and Oil Removal

Particulate matter at high velocity can damage the sensing element and similarly, at low velocity, they may 'blind' the sensing element and reduce its response speed. If particulate, such as degraded desiccant, pipe scale or rust is present in the sample gas, use an in-line filter.

#### • High-Quality Tube and Fittings

Michell Instruments recommends that, wherever possible, stainless steel tubing and fittings should be used. This is particularly important at low dew points since other materials have hygroscopic characteristics and adsorb moisture on the tube walls, slowing down response and, in extreme circumstances, giving false readings. For temporary applications, or where stainless steel tubing is not practical, use high quality thick walled PTFE tubing.

#### • Complexity avoidance (tee pieces, in-line couplings, etc.)

Sample pipework should, ideally, be specially designed for each application rather than adapted from that previously installed for another application. Dead space in sample lines increases response time by holding water molecules which are more slowly released to the passing gas sample.

#### • Sample Gas Selection

Generally, if the sample gas (in conjunction with water vapor) is not corrosive to base metals, it will be suitable for measurement by the SF82 Online system. Gases containing entrained solids should be filtered before application to the sample block.

Care should be taken with gas mixtures containing potentially condensable components in addition to water vapor, e.g. oil, to ensure that only water vapor is present in the sample.

#### 4.2 Maintenance and Calibration

Routine maintenance of the SF82 Online Hygrometer is confined to regular re-calibration. For most applications, annual re-calibration ensures that the stated accuracy of the SF82 Online Hygrometer is maintained.

Specialist calibration instrumentation is required to calibrate the transmitter and a true calibration can only be performed by exposure of the dew-point sensor to a reference gas of known dew point.

Calibration services are offered by Michell Instruments at their accredited calibration laboratories. All calibrations are traceable to national standards either via the National Physical Laboratory (UK) or the National Institute of Standards and Technology (USA).

The SF82 transmitter can be returned to Michell Instruments either directly or via the authorized distributor, for calibration.

Alternatively, Michell Instruments can provide an exchange transmitter. Prior to recalibration, an exchange transmitter can be ordered from Michell Instruments or an authorized distributor.

Once the replacement transmitter and calibration certificate have been received, the original transmitter can be disconnected from the sample line and the monitor and the replacement transmitter fitted in its place. Refer to Section 2.1.1. The original transmitter should be packed in its original packing (see *Figure 3*) and returned to Michell Instruments, either directly, or via their authorized agent.

Easidew transmitters are fully interchangeable and can be used with any SF82 Online monitor. Transmitter interchangeability is not affected by cable length.

#### 4.2.1 Clean Monitor

The front panel of the monitor should be cleaned with a moist lint free cloth. Mild detergent may be used to remove any stubborn marks or stains but **DO NOT** use any type of solvent, e.g. acetone, which could damage the instrument.

# Appendix A

# **Technical Specifications**

#### Appendix A Technical Specifications

| Performance                                          |                                                                                                    |  |  |  |
|------------------------------------------------------|----------------------------------------------------------------------------------------------------|--|--|--|
| Measurement Range                                    | -60 to +60°C (-76 to +140°F) dew point; -50 to +50°C (-58 to +122°F) dew point; -50 to +30°C (-58 to +86°F) dew point; non-standard dp ranges and $ppm_v$ ranges available on request                        |  |  |  |
| Accuracy                                             | ±2°C dew point *                                                                                                    |  |  |  |
| Response Time                                        | T95 to -60°C (-76°F) dew point in <3 minutes                                                                                                    |  |  |  |
| Repeatability                                        | 0.5°C dew point                                                                                                    |  |  |  |
| Sensor Calibration                                   | Traceable 9-point calibration certificate                                                                                                    |  |  |  |
| Electrical Specifications                            |                                                                                                    |  |  |  |
| Online Output Signals                                | 4–20 mA or 0–20 mA; Modbus RTU over RS485; dual programmable relay alarms                                                                                                    |  |  |  |
| Online Output                                        | Dew point                                                                                                    |  |  |  |
| Maximum Analog Output<br>Scaled Range                | Dew point: -80 to +20°C (-112 to 68°F)                                                                                                    |  |  |  |
| Online Supply Voltage                                | AC: 85 to 264V AC                                                                                                    |  |  |  |
| Online Current Consumption                           | 60 mA maximum                                                                                                    |  |  |  |
| Electrical Safety                                    | EN61010-1                                                                                                    |  |  |  |
| Operating Specifications                             |                                                                                                    |  |  |  |
| Operating Temperature                                | Sensor: -20 to +60°C (-4 to +140°F); Monitor: 0 to +50°C (+32 to +122°F)                                                                                                    |  |  |  |
| Compensated Temperature<br>Range                     | Sensor: -20 to +50°C (-4 to +122°F); Monitor: not applicable                                                                                                    |  |  |  |
| Storage Temperature                                  | Sensor: -40 to +60°C (-40 to +140°F); Monitor: -10 to +60°C (+14 to +140°F)                                                                                                    |  |  |  |
| Operating Pressure                                   | 10 MPa (100 barg / 1450 psig) maximum                                                                                                    |  |  |  |
| Sensor Flow Rate                                     | 1 to 5 NI/min mounted in standard sampling block; 0 to 10 m/sec direct insertion                                                                                                    |  |  |  |
| Mechanical Specifications                            |                                                                                                    |  |  |  |
| Ingress Protection                                   | Sensor MiniDIN: IP66 in accordance with standard BS EN<br>60529:1992+A2:2013;<br>NEMA 4 protection in accordance with standard NEMA 250–2014<br>Sensor M12: IP65<br>Monitor: IP65 (NEMA 4X) front panel only |  |  |  |
| Sensor Housing Material                              | 316 stainless steel                                                                                                    |  |  |  |
| Dimensions                                           | Sensor MiniDIN: L=133mm x ø45mm (with connector cable)<br>Sensor M12: L=156mm x ø45mm (with connector cable)<br>Monitor: 1/8 DIN Case, 96 x 48 x 85mm (w x h x d)                                            |  |  |  |
| Filter (Sensor Protection)                           | Standard: HMWPE <10µm                                                                                                    |  |  |  |
| Sensor Process Connection                            | 5/8" - 18 UNF, 3/4" - 16 UNF, G1/2" BSP                                                                                                    |  |  |  |
| KF40 Flange Accessories                              | Flange for 5/8" 18 UNF and 3/4" 16 UNF process connections                                                                                                    |  |  |  |
| Sensor Weight                                        | 150g                                                                                                    |  |  |  |
| Sensor Electrical Connections                        | MiniDIN 43650 form C, M12 5 pin (A coded)                                                                                                    |  |  |  |
| Online Sensor Cable                                  | 0.8, 2, 5, 10 metre connector/cable available                                                                                                    |  |  |  |
| Sensor Diagnostic Conditions<br>(factory programmed) | Sensor fault: 23 mA<br>Under-range dew point: 4 mA<br>Over-range dew point: 20 mA                                                                                                    |  |  |  |

NOTE: \* Over Compensated Temperature Range

#### A.1 Dimensions

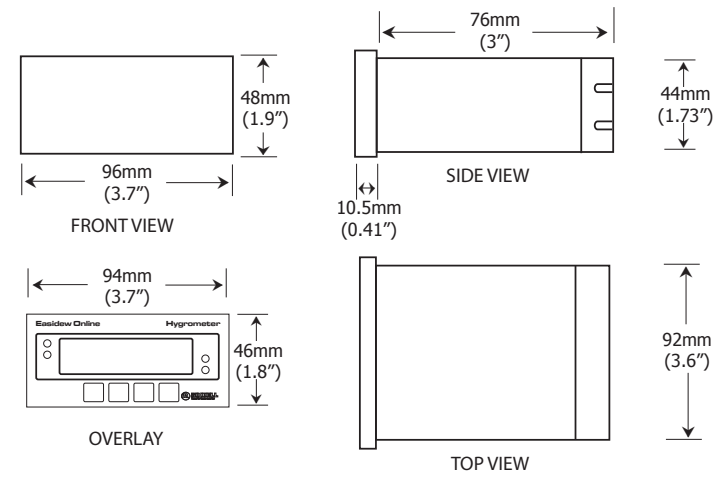

SF82 Online Monitor

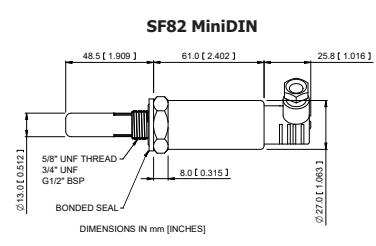

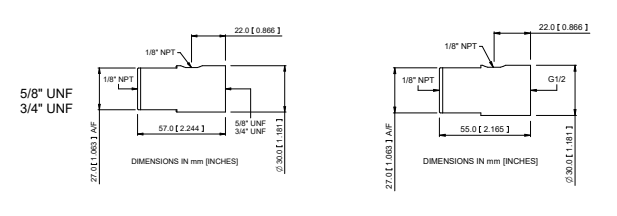

Optional Sample Block (see accessories and spare parts)

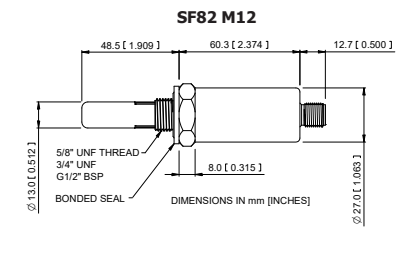

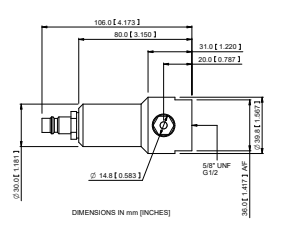

Optional Quick-Fit Sample Block (see accessories and spare parts)

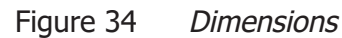

# Appendix B

# Quality, Recycling & Warranty Information

#### Appendix B Quality, Recycling & Warranty Information

Michell Instruments is dedicated to complying to all relevant legislation and directives. Full information can be found on our website at:

#### www.michell.com/compliance

This page contains information on the following directives:

- ATEX Directive
- Calibration Facilities
- Conflict Minerals
- FCC Statement
- Manufacturing Quality
- Modern Slavery Statement
- Pressure Equipment Directive
- REACH
- RoHS3
- WEEE2
- Recycling Policy
- Warranty and Returns

This information is also available in PDF format.

# Appendix C

# Return Document & Decontamination Declaration

#### Appendix C Return Document & Decontamination Declaration

| Decontamination | Certificate |
|-----------------|-------------|
|                 | Culture     |

**IMPORTANT NOTE:** Please complete this form prior to this instrument, or any components, leaving your site and being returned to us, or, where applicable, prior to any work being carried out by a Michell engineer at your site.

| Warranty Repair?                                                                                                    | T                                                                                                    |                                                                                                    |                                                                                                    |                                                                                                    |                                                                                                    |
|----------------------------------------------------------------------------------------------------|----------------------------------------------------------------------------------------------------|----------------------------------------------------------------------------------------------------|----------------------------------------------------------------------------------------------------|----------------------------------------------------------------------------------------------------|----------------------------------------------------------------------------------------------------|
|                                                                                                    | YES                                                                                                    | NO                                                                                                    | Original PO #                                                                                                    | ±                                                                                                   |                                                                                                    |
| Company Namo                                                                                                    | 125                                                                                                    | NO                                                                                                    | Contact Nam                                                                                                    |                                                                                                    |                                                                                                    |
|                                                                                                    |                                                                                                    |                                                                                                    |                                                                                                    | e                                                                                                   |                                                                                                    |
| Address                                                                                                    |                                                                                                    |                                                                                                    |                                                                                                    |                                                                                                    |                                                                                                    |
| Telephone #                                                                                                    |                                                                                                    |                                                                                                    | E-mail addre                                                                                                    | ss                                                                                                  |                                                                                                    |
| Reason for Return /D                                                                                                    | escription of Fault:                                                                                                    |                                                                                                    |                                                                                                    |                                                                                                    |                                                                                                    |
| Has this equipment b<br>Please circle (YES/NC                                                                                                    | een exposed (inter<br>)) as applicable and                                                                                                    | nally or externally<br>I provide details b                                                                                                  | y) to any of the f                                                                                                    | ollowing?                                                                                           |                                                                                                    |
| Biohazards                                                                                                    |                                                                                                    |                                                                                                    | YE                                                                                                    | S                                                                                                   | NO                                                                                                    |
| Biological agents                                                                                                    |                                                                                                    |                                                                                                    | YE                                                                                                    | S                                                                                                   | NO                                                                                                    |
| Hazardous chemicals                                                                                                    |                                                                                                    |                                                                                                    | YE                                                                                                    | S                                                                                                   | NO                                                                                                    |
| Radioactive substanc                                                                                                    | es                                                                                                    |                                                                                                    | YE                                                                                                    | S                                                                                                   | NO                                                                                                    |
| Other hazards                                                                                                    |                                                                                                    |                                                                                                    | YE                                                                                                    | S                                                                                                   | NO                                                                                                    |
|                                                                                                    |                                                                                                    |                                                                                                    |                                                                                                    |                                                                                                    |                                                                                                    |
| Your method of clear                                                                                                    | ning/decontaminatio                                                                                                    | n                                                                                                    |                                                                                                    |                                                                                                    |                                                                                                    |
| Your method of clear<br>Has the equipment b                                                                                                    | ning/decontaminatio                                                                                                    | on<br>econtaminated?                                                                                                    | YE                                                                                                    |                                                                                                    | NOT NECESSARY                                                                                                    |
| Your method of clear<br>Has the equipment b<br>Michell Instruments<br>materials. For most<br>gas (dew point <-30°<br><b>Work will not be ca</b>                                                                                                    | een cleaned and de<br>will not accept inst<br>applications involvi<br>°C) over 24 hours s<br>arried out on any                                                                                      | econtaminated?<br>rruments that ha<br>ng solvents, acid<br>hould be sufficier<br><b>unit that does</b>                                      | YE<br>ve been exposer<br>ic, basic, flamma<br>t to decontamin<br><b>not have a cor</b>                                           | S<br>d to toxins, ra<br>able or toxic g<br>ate the unit pr<br><b>npleted deco</b>                   | NOT NECESSARY<br>dio-activity or bio-hazardous<br>ases a simple purge with dry<br>ior to return.<br><b>ntamination declaration.</b>                                  |
| Your method of clear<br>Has the equipment b<br>Michell Instruments<br>materials. For most<br>gas (dew point <-30°<br><b>Work will not be ca</b><br><b>Decontamination</b>                                                                                    | ning/decontamination<br>een cleaned and de<br>will not accept inst<br>applications involvi<br><sup>3</sup> C) over 24 hours s<br><b>arried out on any</b><br><b>Declaration</b>                     | econtaminated?<br>cruments that ha<br>ng solvents, acid<br>hould be sufficier<br><b>unit that does</b>                                      | YE<br>ve been exposer<br>ic, basic, flamma<br>it to decontamin<br><b>not have a cor</b>                                          | S<br>d to toxins, ra<br>able or toxic g<br>ate the unit pr<br><b>npleted deco</b>                   | NOT NECESSARY<br>dio-activity or bio-hazardou:<br>ases a simple purge with dr<br>ior to return.<br>ntamination declaration.                                          |
| Your method of clear<br>Has the equipment b<br>Michell Instruments<br>materials. For most<br>gas (dew point <-30<br><b>Work will not be ca</b><br><b>Decontamination</b><br>I declare that the inip<br>personnel to service of                               | een cleaned and de<br>will not accept inst<br>applications involvi<br>°C) over 24 hours s<br>arried out on any<br>Declaration<br>formation above is<br>or repair the return                         | econtaminated?<br>rruments that ha<br>ng solvents, acid<br>hould be sufficier<br><b>unit that does</b><br>true and comple<br>ed instrument. | YE<br>ve been exposed<br>ic, basic, flamma<br>it to decontamin<br><b>not have a cor</b><br>ete to the best o                     | S<br>d to toxins, ra<br>able or toxic g-<br>ate the unit pr<br><b>npleted deco</b><br>of my knowled | NOT NECESSARY<br>dio-activity or bio-hazardou<br>ases a simple purge with dr<br>ior to return.<br><b>ntamination declaration.</b><br>ge, and it is safe for Miche    |
| Your method of clear<br>Has the equipment b<br>Michell Instruments<br>materials. For most<br>gas (dew point <-30'<br><b>Work will not be ca</b><br><b>Decontamination</b><br>I declare that the inip<br>personnel to service of<br>Name (Print)              | een cleaned and de<br>will not accept inst<br>applications involvi<br>°C) over 24 hours s<br>arried out on any<br>Declaration<br>formation above is<br>or repair the return                         | econtaminated?<br>rruments that ha<br>ng solvents, acid<br>hould be sufficier<br><b>unit that does</b><br>true and comple<br>ed instrument. | YE<br>ve been exposed<br>ic, basic, flamma<br>t to decontamin<br><b>not have a cor</b><br>ete to the best of<br>Position         | S<br>d to toxins, ra<br>able or toxic g<br>ate the unit pr<br><b>npleted deco</b><br>f my knowled   | NOT NECESSARY<br>dio-activity or bio-hazardou:<br>ases a simple purge with dry<br>ior to return.<br><b>ntamination declaration.</b><br>ge, and it is safe for Michel |
| Your method of clear<br>Has the equipment b<br>Michell Instruments<br>materials. For most<br>gas (dew point <-30°<br><b>Work will not be ca</b><br><b>Decontamination</b><br>I declare that the inf<br>personnel to service of<br>Name (Print)<br>Signature  | een cleaned and de<br>will not accept inst<br>applications involvi<br>°C) over 24 hours s<br>arried out on any<br>Declaration<br>formation above is<br>or repair the return                         | contaminated?<br>rruments that ha<br>ng solvents, acid<br>hould be sufficier<br><b>unit that does</b><br>true and comple<br>ed instrument.  | ye been exposed<br>ic, basic, flamma<br>t to decontamin<br><b>not have a cor</b><br>ete to the best of<br>Position<br>Date       | S<br>d to toxins, ra<br>able or toxic g<br>ate the unit pr<br><b>npleted deco</b><br>f my knowled   | NOT NECESSARY<br>dio-activity or bio-hazardous<br>ases a simple purge with dry<br>ior to return.<br><b>ntamination declaration.</b><br>ge, and it is safe for Michel |
| Your method of clear<br>Has the equipment b<br>Michell Instruments<br>materials. For most<br>gas (dew point <-30'<br><b>Work will not be ca</b><br><b>Decontamination</b><br>I declare that the inip<br>personnel to service of<br>Name (Print)<br>Signature | ning/decontamination<br>een cleaned and de<br>will not accept inst<br>applications involvi<br>°C) over 24 hours s<br>arried out on any<br>Declaration<br>formation above is<br>or repair the return | econtaminated?<br>rruments that ha<br>ng solvents, acid<br>hould be sufficier<br><b>unit that does</b><br>true and comple<br>ed instrument. | YE<br>ve been exposed<br>ic, basic, flamma<br>t to decontamin<br><b>not have a cor</b><br>ete to the best of<br>Position<br>Date | S<br>d to toxins, ra<br>able or toxic g<br>ate the unit pr<br><b>npleted deco</b>                   | NOT NECESSARY<br>dio-activity or bio-hazardou:<br>ases a simple purge with dry<br>ior to return.<br><b>ntamination declaration.</b><br>ge, and it is safe for Michel |

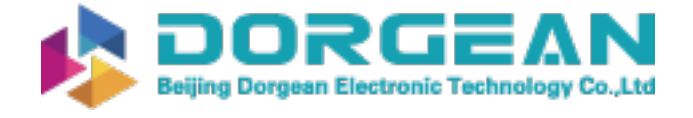

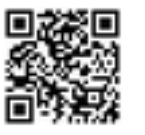

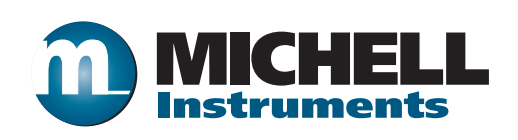

http://www.michell.com